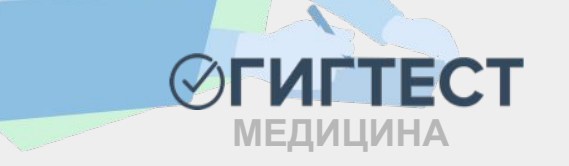

 $\sqrt{}$ 

# (обследований) в ЕГИСЗ

# медицинских осмотров

# предварительных (периодических)

# заключений по результатам

# «ГИГТЕСТ. Медицина» для передачи

# Руководство пользователя по работе с МИС

Для корректной работы системы ГИГТЕСТ.Медицина используйте браузер Google Chrome или Mozilla Firefox

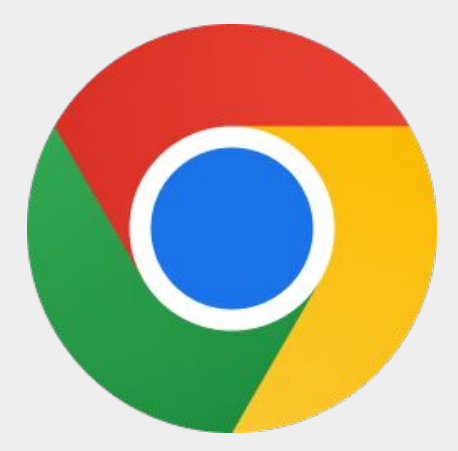

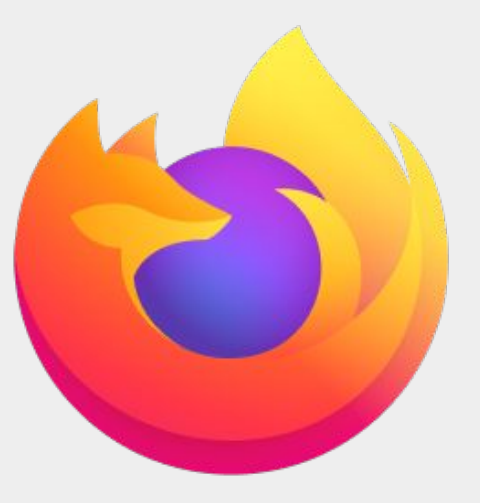

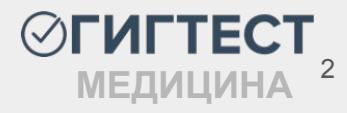

# Содержание

| Пункт меню "Справочники "            |                      |           | <br> | <br> | <br> | 4  |
|--------------------------------------|----------------------|-----------|------|------|------|----|
| <u>Пункт меню "Регистратура"</u>     |                      |           | <br> | <br> | <br> | 20 |
| <u>Пункт меню "Пользователи"</u>     |                      |           | <br> | <br> | <br> | 37 |
| Личный кабинет врача                 |                      |           | <br> | <br> | <br> | 38 |
| <u>Пункт меню "Медосмотры"</u>       |                      |           | <br> | <br> | <br> | 44 |
| Подписание и выгрузка меди           | цинского зак         | лючения • | <br> | <br> | <br> | 59 |
| <u>Пункт меню "Договоры"</u> · · · · |                      |           | <br> | <br> | <br> | 65 |
| Пункт меню "Справки"                 |                      |           | <br> | <br> | <br> | 71 |
| <u>Пункт меню "Учет бланков"</u>     |                      |           | <br> | <br> | <br> | 76 |
| Приложение 1. Руководство п          | <u>о работе с Кр</u> | иптоПро · | <br> | <br> | <br> | 83 |
| Приложение 2. Перечень като          | егорий               |           | <br> | <br> | <br> | 90 |

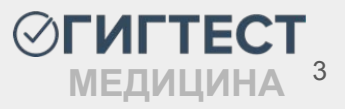

# Пункт меню «Справочники»

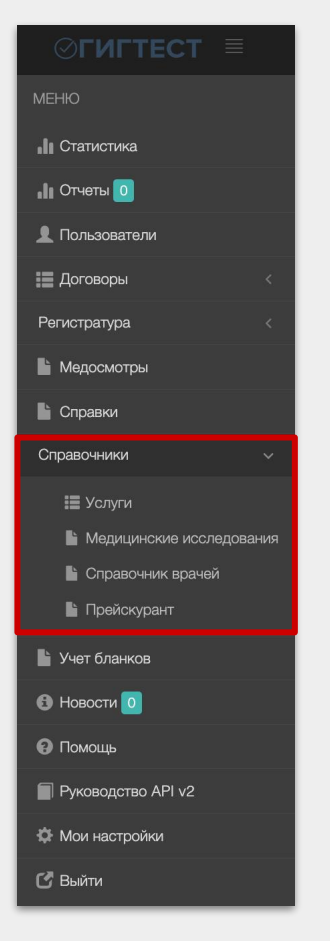

Раскрывающийся список блока «Справочники» содержит в себе следующие данные, которые необходимо заполнить перед началом работы:

□ «Услуги»;

«Медицинские исследования»;

«Справочник врачей»;

Прейскурант».

При выборе одного из пунктов данного списка, откроется окно с рабочей областью соответствующего справочника.

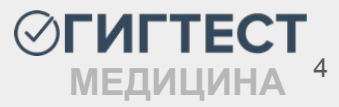

### Справочники - «Услуги»

Рабочая область данного пункта меню содержит таблицу с перечнем услуг, предоставляемых для заявителя вашей организацией.

На данной странице вы можете изменить информацию о внесенной ранее услуге, а также удалить услугу, нажав на «*Карандаш» или «Корзина»* соответственно.

В полях, расположенных под наименованием столбца, доступны фильтры по названию услуги, виду услуги, а также по ее стоимости.

| л   | авная / Услу                | ти                             |                   |              |          |
|-----|-----------------------------|--------------------------------|-------------------|--------------|----------|
|     | _                           |                                |                   |              |          |
| Дø  | бавить                      |                                |                   |              |          |
| ока | заны <mark>1</mark> -6 из 6 | записи.                        |                   |              |          |
| #   |                             | Название услуги                | Вид услуги        | Прейскурант  | Цена     |
|     | Действия                    |                                | Bce               |              |          |
|     |                             | -                              |                   | (in a bring) | 0.00 5   |
| 1   | / •                         | Профосмотр                     | Профосмотр        | (не засано)  | 0.00 pyb |
| 2   | 1 💼                         | Медосмотр для ЛМК              | Медосмотр для ЛМК | (не задано)  | 0.00 руб |
| 3   | / 💼                         | Справка ГИБДД (ABCDE)          | Справка           | (не задано)  | 0.00 руб |
| 4   | / =                         | Справка ГИБДД (АВ)             | Справка           | (не задано)  | 0.00 руб |
| 5   | / 💼                         | Справка для госолужбы          | Справка           | (не задано)  | 0.00 руб |
| 6   | 2 曲                         | Справка для посещения бассейна | Справка           | (не задано)  | 0.00 py6 |

Для добавления новой услуги нажмите на кнопку «Добавить».

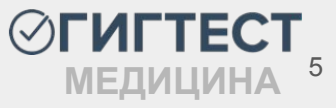

# Добавление новой услуги. Вкладка «Общие»

•

| Добавить услугу                    |
|------------------------------------|
| Главная / Услуги / Добавить услугу |
| Общие Шаблоны                      |
| Название услуги                    |
|                                    |
| Вид услуги                         |
| Справка                            |
| Прейскурант                        |
| Выберите прейскурант               |
| Исследования                       |
| Выберите исследования              |
| Цена                               |
| 0                                  |
| Примечание                         |
|                                    |
|                                    |
| Создать                            |
|                                    |
|                                    |
|                                    |

В открывшемся окне добавления услуги необходимо заполнить предложенные поля.

- В поле «Название услуги» введите название создаваемой услуги;
- В поле «Вид услуги» укажите вид услуги;
- В поле *«Прейскурант»* выберите необходимый ранее созданный прейскурант (поле не является обязательным для заполнения);
- В поле «Исследования» укажите исследования, которые необходимы для получения данной услуги;
- При необходимости укажите примечание;
- Данные в поле «Цена» калькулируются автоматически, исходя из стоимости исследований, включенных в данную справку при условии выбора прейскуранта. В иных случаях цену вы можете указать вручную.

| Название услуги | Вид услуги | Прейскурант | Цена     |
|-----------------|------------|-------------|----------|
|                 | Bce        | •           |          |
| Профосмотр      | Профосмотр | (не задано) | 0.00 py6 |

Если в исследованиях не указана их стоимость, цена в данной колонке будет равна 0.00 руб.

# Добавление новой услуги. Вкладка «Шаблоны»

| Общие Шаблоны      |                                                                                                    |   |
|--------------------|----------------------------------------------------------------------------------------------------|---|
| Список переменных  |                                                                                                    |   |
| настройка шаблонов | услуг                                                                                                    |   |
| Название шаблона   |                                                                                                    |   |
| Шаблон             | File Edit View Insert Format Tools Table                                                                     |   |
|                    | $\Leftrightarrow {\mathrel{}} B \ I  \blacksquare \ \blacksquare \ \blacksquare  \blacksquare  \blacksquare$ |   |
|                    |                                                                                                    |   |
|                    |                                                                                                    |   |
|                    |                                                                                                    |   |
|                    |                                                                                                    |   |
|                    |                                                                                                    |   |
|                    | n Otiny                                                                                                    |   |
|                    | P Guiy /                                                                                                    |   |
|                    |                                                                                                    | + |
| ovpaulut           |                                                                                                    |   |
| охранить           |                                                                                                    |   |

На вкладке «Шаблоны» вы можете адаптировать шаблон для печати документа (справки). Для этого воспользуйтесь редактором шаблонов.

- В поле «Название шаблона» введите название шаблона (созвучно наименованию создаваемого документа);
- В поле «Шаблон» внедрите шаблон для печати документа.

Нажмите кнопку «Список переменных», чтобы ознакомиться со списком возможных переменных, используемых для внедрения шаблона.

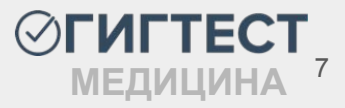

#### Справочники - «Медицинские исследования»

Рабочая область данного пункта меню содержит таблицу с исследованиями, которые могут быть проведены в организации.

Для редактирования уже добавленного исследования нажмите на иконку «Карандаш». Для поиска необходимого исследования вы можете воспользоваться фильтром под

наименованием столбца «Исследование».

Для добавления нового исследования нажмите кнопку «Добавить».

| Медицинск                          | ие исследования                                                                              |               |                |        |           |
|------------------------------------|----------------------------------------------------------------------------------------------|---------------|----------------|--------|-----------|
| Главная / Медицин                  | нские исследования                                                                           |               |                |        |           |
| Добавить<br>Показаны 1-20 из 43 за | аписи.                                                                                       |               |                |        |           |
| Пейстрия                           | Исследование                                                                                 | Тип           | Пункты приказа | Важный | Действует |
| Денствия                           |                                                                                              | Bce           |                |        | Bce       |
| © 🖊<br>Результаты                  | ОСМОТР ОФТАЛЬМОЛОГОМ<br>Прочие центры: Нет<br>Пол пациента: Любой<br>Возраст пациента: Любой | Осмотр врачом |                | o      | ~         |

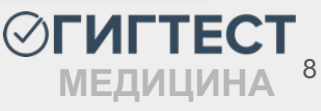

### Добавление нового медицинского исследования

| тлавная (медицинские исследования                                                                                                    | Общие данны                                                                                              | e                              |
|----------------------------------------------------------------------------------------------------|----------------------------------------------------------------------------------------------------|--------------------------------|
| Общие данные                                                                                                    | Прочие центры                                                                                            | Орг., проводившая исследование |
| Прочие центры Орг., проводившая и<br>Нет                                                                                                    | сследование Да                                                                                           | ООО "Сторонний МЦ"             |
| ип                                                                                                    |                                                                                                    |                                |
| Осмотр врачом                                                                                                    |                                                                                                    | ××                             |
| азвание                                                                                                    |                                                                                                    |                                |
| ата начала действия исследования                                                                                                    |                                                                                                    | Срок действия исследования     |
| and the second second sec | дата конца деиствия исследования                                                                         |                                |
| Например, 2018-03-01                                                                                                    | Дата конца деиствия исследования<br>Например, 2018-03-01                                                 | 12                             |
| Например, 2018-03-01<br>Важный<br>Іри выявлении у отклонения здоровья по<br>Іункты приказа<br>Выберите пункт.,                                                                                                    | дата конца делот вих исследовалия<br>Например, 2018-03-01                                                | 12                             |
| Например, 2018-03-01<br>Важный<br>Іри виявлении у отклонения вдоровья по<br>Іункты приказа<br>Выберите пункт<br>Этоимость                                                                                                    | дата конца деястени исследования<br>Например, 2018-03-01                                                 | 12                             |
| Например, 2018-03-01<br>Важный<br>ри выявлении у отклонения адоровья по<br>учисты приказа<br>Выберите пункт<br>Стоимость<br>Для пациентов                                                                                                    | дата конца деясно вих исследования<br>Например, 2018-03-01<br>захному исследованию пациент будет блокиро | 12<br>8875-07                  |
| Например, 2018-03-01<br>Важный<br>ри выявлении у отклонения адоровья по<br>ункты приказа<br>Выберите пункт<br>тоимость<br>Для пациентов<br>Поп пациента                                                                                                    | дата конца действи исследования<br>Например, 2018-03-01<br>важному исследованию пациент Будет блокиро    | 12<br>натьоя                   |
| Например, 2018-03-01 Важный ри выявлении у отклонения вдоровья по ункты приказа Выберите пункт Этоимость Аля пациентов Поп пациента Выберите поп                                                                                                    | дага конца деясно вих исследования<br>Например, 2018-03-01                                               | 12<br>RETLOR                   |
| Например, 2018-03-01<br>Важный<br>(ри выявлении у отклонения адоровыя по<br>уникты приказа<br>Выберите пункт<br>Отоимость<br>Аля пациентов<br>Пол пациента<br>Выберите пол<br>Возраст пациента                                                                                                    | дата конца деясно вих исследования<br>Например, 2018-03-01                                               | 12<br>BathioR                  |

На открывшейся странице добавления исследования заполните необходимые поля.

Если добавляемое исследование всегда проводит сторонняя организация, в блоке «Прочие центры» переведите переключатель в положение «Да» и укажите наименование организации (не обязательно).

В разворачивающемся поле **«Тип»** укажите тип создаваемого исследования (осмотр врачом, лабораторное исследование, инструментальное исследование профилактические прививки).

В поле *«Название»* введите название добавляемого исследования.

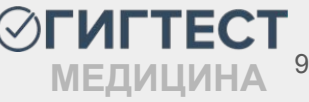

#### Добавление нового медицинского исследования

| павная (пледицинские исследования                                                                                                    | / Добавить медицинское исследование |                            |
|----------------------------------------------------------------------------------------------------|-------------------------------------|----------------------------|
| Общие данные                                                                                                    |                                     |                            |
| Прочие центры Орг., проводившая и<br>Нет                                                                                                    | сследование                         |                            |
| Гип                                                                                                    |                                     |                            |
| Осмотр врачом                                                                                                    |                                     | ×                          |
| Название                                                                                                    |                                     |                            |
| Дата начала действия исследования                                                                                                    | Дата конца действия исследования    | Срок действия исследования |
| Userson 2040 02 04                                                                                                    | Hannunga 2018 02 01                 | 12                         |
| папример, 2018-03-01<br>Важный                                                                                                    | папример, 2010-03-01                | 12                         |
| гапример, 2018-03-01<br>Важный<br>Іри выявлении у отклонения адоровья по в<br>Лункты приказа<br>Выберите пункт<br>Стоимость                                       | папример, 2010-03-01                | ESTSCR                     |
| Папример, 2018-03-01 Важный Вывлении у отклонения адоровья по в Лункты приказа Выберите пункт Стоимость Для пациентов                                             | тапример, 2010-03-01                | ESTLOR                     |
| галтример, 2018-03-01 Важный Выявлении у отклонения адоровья по в Иункты приказа Выберите пункт Стоимость Для пациентов Поп пациента                              | тапример, 20 10-03-0 1              | 22<br>5375-07              |
| например, 2018-03-01 Важный Выявлении у отклонения здоровья по в Иункты приказа Выберите пункт Стоимость Для пациентов Поп пациентов Выберите поп                 | тапример, 20 то-03-0 т              | ESTLOR                     |
| например, 2018-03-01 Важный Выявлении у отклонения адоровья по в Лункты приказа Выберите пункт Стоимость Для пациентов Поп пациента Выберите поп Возраст пациента | тапример, 2010-03-01                | E275CR                     |

Заполните (при необходимости) поля *«Дата начала действия исследования»* и *«Дата конца действия исследования»* необходимыми датами.

Поле «Срок действия исследования» заполняется значением в месяцах и отвечает за периодичность проведения данного исследования.

Установите галочку в поле *«Важный»*, если при выявлении отклонения по данному исследованию необходимо заблокировать пациента.

В поле «Пункты приказа» укажите пункты вредности, для которых данное исследование необходимо.

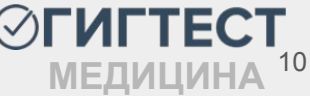

#### Добавление нового медицинского исследования

| Главная / Медицинские исследования                                                                                                    | / Добавить медицинское исследование |                            |
|----------------------------------------------------------------------------------------------------|-------------------------------------|----------------------------|
| Общие данные                                                                                                    |                                     |                            |
| Прочие центры Орг., проводившая и<br>Нет                                                                                                    | сследование                         |                            |
| ип                                                                                                    |                                     |                            |
| Осмотр врачом                                                                                                    |                                     | × •                        |
| Чазвание                                                                                                    |                                     |                            |
| Дата начала действия исследования                                                                                                    | Дата конца действия исследования    | Срок действия исследования |
|                                                                                                    |                                     |                            |
| Например, 2018-03-01                                                                                                    | Например, 2018-03-01                | 12                         |
| Например, 2018-03-01<br>Важный<br>Іри выявлении у отклонения адоровья по в<br>Іумкты приказа<br>Выберите пункт<br>Этоимость                                  | Например, 2018-03-01                | 12                         |
| Например, 2018-03-01<br>Важный<br>Іри выявлении у отклонения адоровья по в<br>Іумсты приказа<br>Выберите пункт<br>Этоимость                                  | Например, 2018-03-01                | 12<br>EBTLOR               |
| Например, 2018-03-01 Важный Важный ри выявлении у отклонения адоровья по в Иункты приказа Выберите пункт Стоимость Для пациентов                             | Например, 2018-03-01                | 12<br>8875-CR              |
| Например, 2018-03-01<br>Важный<br>Іри выявлении у отклонения адоровья по в<br>Іункты приказа<br>Выберите пункт<br>Стоимость<br>Для пациентов<br>Пол пациента | Например, 2018-03-01                | 12<br>Bathor               |
| Например, 2018-03-01 Важный Важный Иниты приказа Выберите пункт Стоимость Пол пациента Выберите пол                                                          | Например, 2018-03-01                | 12<br>EBITLOR              |
| Например, 2018-03-01 Важный Важный учкты приказа Выберите пункт Стоимость Поп пациента Выберите поп Возраст пациента                                         | Например, 2018-03-01                | 12<br>EBTLOR               |

В поле «Стоимость» вы можете указать стоимость данного исследования.

В блоке «Для пациентов» укажите параметры:

В поле «Пол пациента» в выпадающем списке выберите пол пациента;

В поле *«Возраст пациента»* укажите возраст пациента

Данные параметры необходимы к заполнению.

Если исследование может быть проведено пациенту любого пола, укажите значение "Любой".

Если ограничений по возрасту нет, установите значение 0.

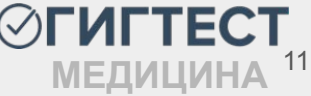

Нажав на кнопку *«Результаты»* напротив необходимого исследования, вы можете увидеть возможные результаты по итогам данного осмотра.

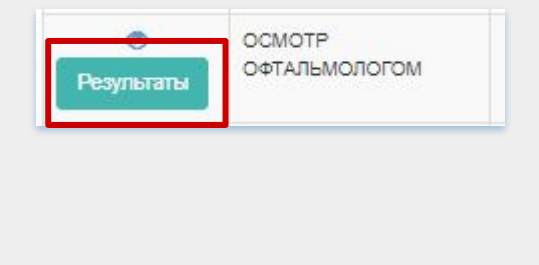

| co ji i c   |           | модлослодо                                              |                          | bibilio, lot offi |                 |
|-------------|-----------|---------------------------------------------------------|--------------------------|-------------------|-----------------|
| Главная /   | Результа  | ты медисспедования: ОС                                  | MOTE OQTATIBINOTOTOM     |                   |                 |
| оказаны 1-2 | из 2 запи | иси.                                                    |                          |                   |                 |
| Действия    | ID        | Наименование                                            | Медицинские исследования | Организация       | V1 ( - )/V2 ( + |
| ۲           | 96070     | Медицинские<br>противопоказания к<br>работе выявлены    | ОСМОТР ОФТАЛЬМОЛОГОМ     | МедЦентр          | *               |
| ۲           | 96071     | Медицинские<br>противопоказания к<br>работе не выявлены | осмотр офтальмологом     | МедЦентр          | -               |

Вы можете также посмотреть сводную информацию по тому или иному результату исследования, нажав на иконку *«Просмотр»*.

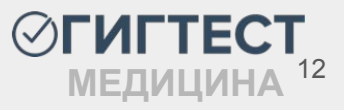

#### Справочники - «Справочник врачей»

Рабочая область данного раздела содержит таблицу с информацией о ранее добавленных врачах, а также позволяет добавить нового врача.

Чтобы добавить нового доктора, следует нажать кнопку «Добавить»

| ⊘гигтест ≡                 |               |                      |                |                |                  |   |                                                                                     |           |     |
|----------------------------|---------------|----------------------|----------------|----------------|------------------|---|-------------------------------------------------------------------------------------|-----------|-----|
| МЕНЮ                       | Справоч       | ник врачей           |                |                |                  |   |                                                                                     |           |     |
| <b>"II</b> Статистика      |               |                      |                |                |                  |   |                                                                                     |           |     |
| "II Отчеты 🚺               | Главная / С   | правочник врачеи     |                |                |                  |   |                                                                                     |           |     |
| 👤 Пользователи             | Добавить      |                      |                |                |                  |   |                                                                                     |           |     |
| 🔚 Договоры                 | Показаны 1-20 | из 119 записи.       | CHIMBO         | Creativers     | Re museum        |   | Manusananan                                                                         | Designed  |     |
| Регистратура <             | Действия      | ФИО                  | Снилс          | Специальность  | должность        | Ĩ | мед.исследования                                                                    | по-умолча | нию |
| Медосмотры                 |               |                      |                | Любой          | <br>Любой        |   |                                                                                     | Bce       |     |
| Справки                    | ./ 面          | Иванов Иван Иванович | 173-929-011 88 | Терапия        | Врач-терапевт    |   | OCMOTP TEPAREBTOM                                                                   | ×         |     |
| Справочники                | 1             | Иванов Иван Пертович | 354-748-828 23 | Неврология     | Врач-невролог    |   | ИССЛЕДОВАНИЕ НА ГЕЛЬМИНТОЗЫ<br>КЛИНИЧЕСКИЙ АНАЛИЗ КРОВИ<br>ЭЛЕКТРОКАРДИОГРАФИЯ      | ×         |     |
| 📰 Услуги                   |               |                      |                |                |                  |   | Исследование антител к циклическому цитруллиновому пептиду (АЦЦП, anti-CCP) в крови |           |     |
| 🔓 Медицинские исследования |               |                      |                |                |                  |   | ИССЛЕДОВАНИЕ НА ГЕЛЬМИНТОЗЫ                                                         |           |     |
| 🖺 Справочник врачей        |               |                      |                | Augotosugospug | Degu gugatoguago |   | МАЗОК ИЗ ЗЕВА И НОСА НА ПАТОГЕННЫЙ СТАФИЛОКОКК<br>КЛИНИЧЕСКИЙ АНАЛИЗ МОЧИ           |           |     |

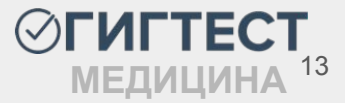

## Добавление нового врача (вкладка «Общие данные»)

| Добавить врача                                                                                    | На отки                      |
|---------------------------------------------------------------------------------------------------|------------------------------|
| Главная / Справочник врачей / Добавить врача                                                      | предло                       |
| Общие данные График работы                                                                        | поля бу                      |
| Фамилия                                                                                           |                              |
| Введите фамилию                                                                                   |                              |
| Имя                                                                                               |                              |
| Введите имя                                                                                       |                              |
| Отчество                                                                                          |                              |
| Введите отчество                                                                                  |                              |
| снилс                                                                                             |                              |
| Снилс является воязательным для оптравки данных в Рэмд<br>Специальность<br>Выберите специальность | -                            |
| Должность                                                                                         |                              |
| Выберите должность                                                                                | снилс                        |
| Должность должна соответствовать данным ФРМР                                                      |                              |
| Добавляется в мед.исследование по-умолчанию                                                       | Необходимо заполнить «СНИЛС» |
| Главврач                                                                                          |                              |
| Автор и председатель комиссии                                                                     | Специальность                |
| Данной галочкой вы подтверждаете, что врач имеет должность "Врач-профпатолог" в ФРМР              | Выберите специальность       |
| Список мед.исследований                                                                           |                              |
| Выберите мед.исследования                                                                         |                              |
| Создать                                                                                           |                              |

На открывшейся странице необходимо заполнить предложенные поля. Неверно заполненные или пустые поля будут выделены цветом, отличным от основного.

- В полях «Фамилия», «Имя», «Отчество» введите ФИО добавляемого врача;
- В поле «СНИЛС» введите цифровое значение • СНИЛС;
- В полях «Специальность» и «Должность» выберите специальность и должность добавляемого врача ИЗ списка, предложенного системой. Варианты списков составлены В соответствии С данными Минздрава (oid: справочников 1.2.643.5.1.13.13.11.1066 и oid: 1.2.643.5.1.13.13.11.1002);

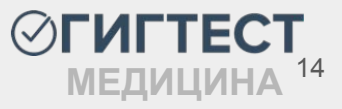

## Поля страницы «Добавить врача»

| Добав   | вляется в мед.исследование по-умолчанию |
|---------|-----------------------------------------|
| 🗌 Главе | зрач                                    |
| Ав      | тор и председатель комиссии             |

В

- Проставьте галочку, если создаваемый врач должен быть отображен выбранных по-умолчанию в далее медицинских исследованиях;
- Если добавляемый врач является главным врачом, следует установить галочку в поле «Главврач»;

Проставьте галочку, если создаваемый доктор является автором и председателем комиссии (врач-профпатолог). случае данный доктор будет автоматически указан как подписант в ЭТОМ добавляемых медосмотрах. Данной галочкой вы подтверждаете, что врач имеет должность «Врач-профпатолог» в ФРМР.

Из выпадающего списка в поле «Список мед. исследований» выберите исследования, которые проводит добавляемый врач;

всех полей перейдите на вкладку «График работы» После заполнения (при необходимости).

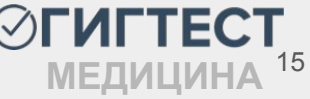

## Добавление нового врача (вкладка «График работы»)

| Добавить                | врача                       |        |           |   |   |
|-------------------------|-----------------------------|--------|-----------|---|---|
| Главная / Спра          | вочник врачей / Добавить вр | рача   |           |   |   |
| Общие данные            | График работы               |        |           |   |   |
| Рабочие дни             |                             |        |           |   |   |
| День недели             | Начало дня                  |        | Конец дня |   | + |
| Пн 🗸                    | 08:00                       | 6      | 15:00     | G | × |
| Вт 🗸                    | 12:00                       | G      | 19:00     | G | × |
| Перерывы<br>День недели |                             | Начало | Конец     |   | + |
| Создать                 |                             |        |           |   |   |

В блоке «Рабочие дни» нажмите на кнопку • и заполните появившиеся поля:

- День недели укажите соответствующий день недели, выбрав необходимый из выпадающего списка;
- Начало дня укажите время начала приема в установленный день недели;
- Конец дня укажите время окончания приема в установленный день недели.

Заполните блок «Перерывы» аналогичным способом.

После заполнения полей нажмите кнопку «Создать»

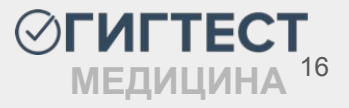

### Действия на странице «Справочник врачей»

По мере добавления данных, на странице *«Справочник врачей»* формируется таблица с информацией о добавленных врачах.

В колонке «Действия» записи по каждому врачу можно отредактировать, нажав на «карандаш», здесь же присутствует возможность удаления записи, выполняемая нажатием на «корзину».

| Справс                   | очник врачей          |                |                                   |                                    |                                                                                                    | Чтобы                | выполни        | ∕лть |
|--------------------------|-----------------------|----------------|-----------------------------------|------------------------------------|----------------------------------------------------------------------------------------------------|----------------------|----------------|------|
| Главная /                | Справочник врачей     |                |                                   |                                    |                                                                                                    | поиск по             | одному         | ИЗ   |
| Добавить<br>Показаны 1-2 | D из 119 записи.      |                |                                   |                                    |                                                                                                    | параметро            | ов, введи      | ите  |
| Лействия                 | ΦΝΟ                   | снилс          | Специальность                     | Должность                          | Мед.исследования                                                                                                    | ключевое             | значение       | е в  |
| Денетрии                 |                       |                | Любой 🔻                           | Любой 🔻                            |                                                                                                    | поле                 |                | юд   |
| 1                        | Иванов Иван Иванович  | 173-929-011 88 | Терапия                           | Врач-терапевт                      | ОСМОТР ТЕРАПЕВТОМ                                                                                                    | наименов             | анием          |      |
| / 前                      | Иванов Иван Пертович  | 354-748-828 23 | Неврология                        | Врач-невролог                      | ИССЛЕДОВАНИЕ НА ГЕЛЬМИНТОЗЫ<br>КЛИНИЧЕСКИЙ АНАЛИЗ КРОВИ<br>ЭЛЕКТРОКАРДИОГРАФИЯ<br>Исследование антител к циклическому цитруллиновому пептиду (АЦЦП, anti-CCP)<br>в крови                                          | столбца,             | нажми<br>Гртог | ите  |
| ∕ ≜                      | Мадис Максим Петрович | 498-028-751 36 | Анестезиология-<br>реаниматология | Врач-анестезиолог-<br>реаниматолог | ИССЛЕДОВАНИЕ НА ГЕЛЬМИНТОЗЫ<br>МАЗОК ИЗ ЗЕВА И НОСА НА ПАТОГЕННЫЙ СТАФИЛОКОКК<br>КЛИНИЧЕСКИЙ АНАЛИЗ МОЧИ<br>ОСМОТР ТЕРАПЕВТОМ<br>ОСМОТР ДЕРМАТОВЕНЕРОЛОГОМ<br>ОСМОТР ДЕРМАТОВЕНЕРОЛОГОМ<br>ОСМОТР ВРАЧА-ПСИХИАТРА | клавишу<br>клавиатур | e.             | на   |

**ОГИГТЕСТ** МЕДИЦИНА 17

### Справочники - «Прейскурант»

Рабочая область данного раздела содержит таблицу с информацией о ранее добавленных прейскурантах и позволяет добавить новый прейскурант на услуги.

Чтобы добавить новый прейскурант, следует нажать кнопку «Добавить»

| курант           |                                                                                                 |                                                                                                    |                                                                                                    |
|------------------|-------------------------------------------------------------------------------------------------|----------------------------------------------------------------------------------------------------|----------------------------------------------------------------------------------------------------|
| Прейскурант      |                                                                                                 |                                                                                                    |                                                                                                    |
| из 1 запись.     |                                                                                                 |                                                                                                    |                                                                                                    |
| Название         | Исследования                                                                                    | Итоговая стоимость                                                                                                    | Организация                                                                                                    |
|                  |                                                                                                 |                                                                                                    | ×                                                                                                    |
| Стоимость м/о ФЛ | Кровь - 100 руб.<br>Эритроциты - 100 руб.<br>Общий профиль клинического анализа мочи - 300 руб. | 500 py6.                                                                                                    |                                                                                                    |
|                  | курант<br>Прейскурант<br>из 1 запись.<br>Название<br>Стоимость м/о ФЛ                           | Исследования           Стоимость м/о ФЛ         Кровь - 100 руб.<br>Эритроцить - 100 руб.<br>Общий профиль клинического анализа мочи - 300 руб. | Кровь - 100 руб.<br>Эригроциты - 100 руб.<br>Общий профиль клинического анализа мочи - 300 руб.         500 руб. |

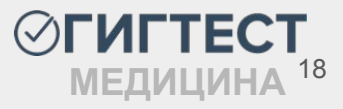

# Добавление нового прейскуранта

Заполните поле «Название», далее нажмите на кнопку + для добавления исследований в прейскурант. Заполните стоимость для каждого выбранного исследования. Нажмите кнопку «Создать».

| Добавление прейскуранта                                                                                        |                 |
|----------------------------------------------------------------------------------------------------|-----------------|
| Главная / Прейскурант / Добавление прейскуранта                                                                |                 |
|                                                                                                    |                 |
|                                                                                                    |                 |
| Название                                                                                                    |                 |
|                                                                                                    |                 |
| Стоимость исследований                                                                                         |                 |
| Исследование                                                                                                   | Стоимость, руб. |
| Кровь                                                                                                    | ×               |
| Кровь<br>Эритроциты<br>Электрокардиография<br>Общий профиль клинического анализа мочи<br>ОСМОТЕ ОФТА ПЫМОЛОГОМ | +               |
| Гематокрит<br>Создать                                                                                          |                 |

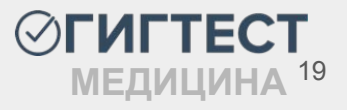

# Пункт меню «Регистратура»

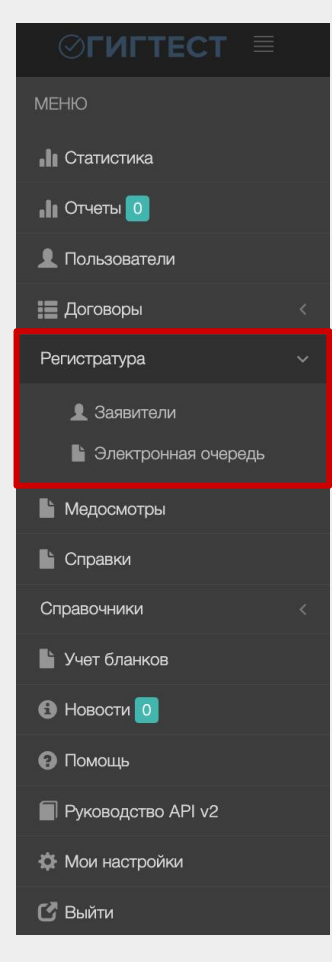

Данный пункт имеет раскрывающийся список, который содержит в себе следующие разделы:

«Заявители»

«Электронная очередь»

При выборе одного из пунктов данного списка, откроется окно с рабочей областью соответствующего пункта.

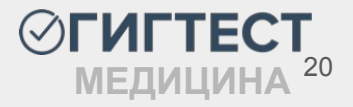

#### Регистратура - «Заявители»

Рабочая область данного раздела содержит таблицу с информацией о ранее добавленных заявителях (пациентах) и позволяет добавить нового заявителя.

Чтобы добавить нового заявителя, следует нажать кнопку «Добавить заявителя»

| заявителя                                      |                                                                                                    |                                                                                       | _                 | Добавить заявите |
|------------------------------------------------|----------------------------------------------------------------------------------------------------|---------------------------------------------------------------------------------------|-------------------|------------------|
| 10 из 81 291 записи.<br>№ пользовате:<br>ствия | па ФИО                                                                                                    | Медосмотры и справки                                                                  | Запись к врачу    |                  |
| Стрие - 23420207                               | Ивановский Вликеслав Васильвени<br>Дита рождении: 20.08.1084<br>Докашений адрес: обл Рязаносал, г Скопин, д Ивановка<br>Телефон: 1 (489) 497-58-49<br>Место работы: ОООО Наш/СорИзш<br>Должость: / Конзенер<br>Дята регистрации: 28.10.2024 11:21:30 | 841149   2024-10-28<br>след. медосмотр: 01.10.2025<br>Все медосмотры (1)<br>Добавить- | Записать на прием |                  |
| р <mark>⊕</mark><br>10110не - 23420206         | Петровон Виктор Сертевни<br>Дята рождении: 5.01.1000<br>Дохашини адрес: ГРаза, р.н.2-й<br>Телефон: +1 (7.45).747-43-89<br>Мисто работы: СОО Саши-Яша                                                                                                 | Aofaanta-                                                                             | Записать на прием |                  |

### Добавление нового заявителя

| авпал — ге корация нового заявитети |                             |
|-------------------------------------|-----------------------------|
| юиск заявителя                      |                             |
|                                     | Добавить заявителя (Ctrl+N) |
| Инструкция по проведению поиска     |                             |
|                                     |                             |
|                                     |                             |

Если пользователь уже существует в системе, в поле «Поиск заявителя» начните вводить данные искомого заявителя.

В выпадающем списке вариантов выберите необходимый. В таком случае поля данных пациента заполняются автоматически.

| 1ванов Иван Иванович                   |            |
|----------------------------------------|------------|
| Иванов Иван Иванович Д/Р: 01.01.1966   | B auamecme |
| Должность: Повар                       |            |
| Место работы: ООО "ОБЩЕПИТ"            |            |
| Домашний адрес: г Москва, ш Варшавское |            |
| Номер ЛМК: 0000000                     |            |

Если поиск не дал результатов, в поле «Поиск заявителя» нажмите кнопку *«Добавить заявителя (Ctrl+N)»*. Поля с введенными ранее ФИО заполнятся автоматически.

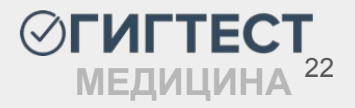

### Добавление нового заявителя

| лавная / Регистрация нового заявителя |                      |     |
|---------------------------------------|----------------------|-----|
| 0                                     |                      |     |
|                                       |                      |     |
| л*                                    |                      |     |
| Зыберите пол                          |                      |     |
| га рождения                           |                      |     |
| апример, 30.05.1985                   |                      | × 🗎 |
| pec*                                  |                      |     |
| выберите адрес                        |                      |     |
| сто работы *                          |                      |     |
| Начните вводить название организации. |                      |     |
| лжность                               |                      |     |
| Начните вводить название должности    |                      |     |
| обильный телефон                      |                      |     |
|                                       |                      |     |
| Документы                             |                      |     |
| сниле                                 |                      |     |
|                                       |                      |     |
| СНИЛС является обязательным для отпра | вки данных в РЭМД    |     |
| Полис ОМС                             |                      |     |
|                                       |                      |     |
| Полис ДМС                             |                      |     |
|                                       |                      |     |
| Паспорт                               |                      |     |
| Серия                                 | Номер                |     |
|                                       |                      |     |
| Код подразделения                     | Дата выдачи          |     |
|                                       | Например, 30.05.2012 | × 🖮 |
|                                       |                      |     |
| Кем выдан                             |                      |     |

Заполните поля «ФИО», «Пол», «Дата рождения», «Адрес», «Место работы» и «Должность» в соответствии с данными заявителя.

Далее заполните поле «СНИЛС» (при наличии).

Поля «Мобильный телефон», «Полис ОМС», «Полис ДМС», а также блок с паспортными данными не являются обязательными к заполнению, их можно оставить пустыми.

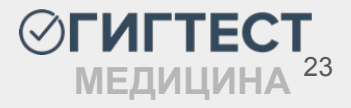

# Действия на странице «Заявители»

По мере добавления данных, на странице «Заявители» формируется таблица с информацией о внесенных заявителях (пациентах).

Если необходимо выполнить поиск по ФИО заявителя или СНИЛСу введите данные в поле «ФИО» или «СНИЛС» и нажмите кнопку «Найти».

Аналогичным способом выполняется поиск заявителей по дате регистрации. Для этого необходимо выставить диапазон дат в поле фильтра по дате регистрации заявителя. Затем необходимо нажать кнопку *«Найти»*.

| аявите            | enn        |        |    |  |
|-------------------|------------|--------|----|--|
| <b>лавная</b> ( 3 | аявители   |        |    |  |
| Тоиск             |            |        |    |  |
| ФИО               |            |        |    |  |
| Наприме           | р: жуков   |        |    |  |
| снилс             |            |        |    |  |
|                   |            |        |    |  |
| Фильтр по ,       | дате регис | трации |    |  |
|                   | С          | по     | По |  |
| Найти             | Очистит    | ь      |    |  |

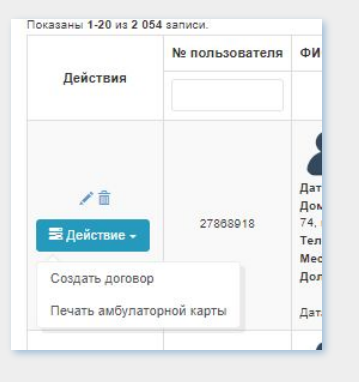

Нажав на кнопку *«Действие»* вы можете создать договор с физ. лицом на оказание мед. услуг, а также распечатать амбулаторную карту пациента.

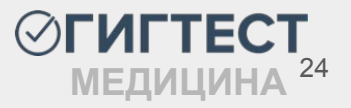

# Действия на странице «Заявители»

В рабочей области страницы «Заявители» вы можете добавить медосмотр для ЛМК, профосмотр или справку для искомого или внесенного только что заявителя. Для этого необходимо нажать кнопку «Добавить» в колонке «Услуги».

После нажатия указанной кнопки вам откроется страница добавления медосмотра для ЛМК (стр. 45), профосмотра (стр. 49) или справки (стр. 72).

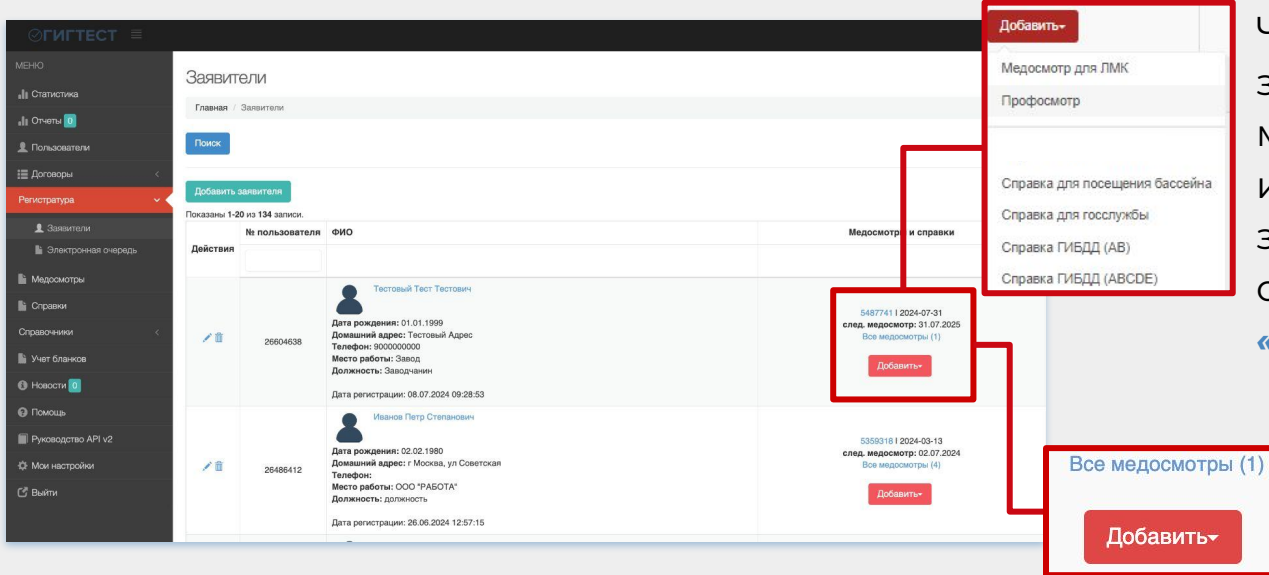

Чтобы просмотреть все зарегистрированные медосмотры/профосмотры или справки у выбранного заявителя, нажмите на ссылку **«Медосмотры» или «Справки»** соответственно.

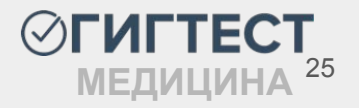

### Действия на странице «Заявители»

В рабочей области страницы «Заявители» вы также можете осуществить запись на прием к врачу. Для этого необходимо нажать кнопку «Записаться на прием» в колонке «Запись к врачу».

|             | № пользователя ФИО                  |                                                                                                    |                     |                              | Медосмотры и справки                                                                   | Запись к врачу  |                                                                    |  |
|-------------|-------------------------------------|----------------------------------------------------------------------------------------------------|---------------------|------------------------------|----------------------------------------------------------------------------------------|-----------------|--------------------------------------------------------------------|--|
| Действия    |                                     |                                                                                                    |                     |                              |                                                                                        |                 |                                                                    |  |
| ∕â          | 26604638                            | Стотовый Тест Тестович<br>Адата рождения: 01.01.1999<br>Домашний адрес: Тестовый Адрес<br>Телефон: 900000000<br>Место работы: Завод<br>Должность: Заводчанин<br>Дата регистрации: 08.07.2024 09:28:53 |                     |                              | 5487741 I 2024-07-31<br>след. медосмотр: 31.07.2025<br>Все медосмотры (1)<br>Добавить+ | 2024-08-01      | 08:00:00 I Иванов Иван Иванович<br>Сторинания<br>Зармееть на прием |  |
| Запись к вр | рачу                                |                                                                                                    |                     | ×                            | После нажатия                                                                          | указаннс        | ой кнопки вам                                                      |  |
| Выберите и  | е                                   |                                                                                                    |                     | •                            | котором воз                                                                            | можно<br>првающ | ОСУШЕСТВИТЬ                                                        |  |
| Информаци   | я о записи                          |                                                                                                    |                     | Котором возможно осущеет     |                                                                                        |                 |                                                                    |  |
| ФИО пациен  | ФИО пациента Тестовый Тест Тестович |                                                                                                    |                     | запись на прием. Запись на п |                                                                                        |                 |                                                                    |  |
| Дата рожде  | ния пациента                        |                                                                                                    | 01.01.1999 (25 лет) |                              | можно осуше                                                                            | ствить г        | три условии                                                        |  |
| ФИО врача   |                                     |                                                                                                    |                     |                              |                                                                                        |                 |                                                                    |  |
| Место прием | R 7040N2                            |                                                                                                    | Тестовый ЕГИСЗ      |                              | ранее заполн                                                                           | неннои          | электроннои                                                        |  |
| дата и врем | птриота                             |                                                                                                    |                     |                              | очереди (стр. 28                                                                       | 3).             |                                                                    |  |

#### Запись на прием через страницу «Заявители»

В появившемся окне необходимо выбрать исследование, по которому в дальнейшем будет производиться запись. После данного выбора, ниже, на странице отобразится календарь с выбором окна записи на прием. Необходимо выбрать подходящее время и воспользоваться кнопкой «Сохранить» или «Сохранить и записаться еще».

| Зались к врачу               |                  |                                       |                                       |          |      |                  |                |             |
|------------------------------|------------------|---------------------------------------|---------------------------------------|----------|------|------------------|----------------|-------------|
| Иссле                        | цование          |                                       |                                       |          |      |                  |                |             |
| OCM                          | OTP TEPAREBTOM   |                                       |                                       |          |      |                  |                | *           |
| Инф                          | ормация о записи |                                       |                                       |          |      |                  |                |             |
| ФИО пациента                 |                  |                                       |                                       |          |      | ест Тестович     |                |             |
| Дата рождения пациента       |                  |                                       |                                       |          |      | (25 <i>л</i> ет) |                |             |
| ФИО врача                    |                  |                                       |                                       |          |      |                  |                |             |
| Mecro приема Tecroesi AE/MC3 |                  |                                       |                                       |          |      |                  |                |             |
| 31 и                         | юл. – 6 авг. 202 | 24 г.                                 |                                       | He       | деля |                  |                | Сегодня < > |
|                              | среда, 31        | четверг, 1                            | пятница, 2                            | суббота, | 3    | воскресенье, 4   | понедельник, 5 | вторник, 6  |
| 8:00                         |                  | Изанов Иван Иванович                  | Изанов Иван Иванович                  |          |      |                  |                |             |
| 8:15                         |                  |                                       |                                       |          |      |                  |                |             |
|                              |                  |                                       |                                       |          |      |                  |                |             |
| 8:30                         |                  |                                       |                                       |          |      |                  |                |             |
| 8:45                         |                  |                                       |                                       |          |      |                  |                |             |
| 9:00                         |                  | 9.00 - 10:00<br>Изанов Иван Иванович  | 939 - 1080<br>Изаноз Изан Изанович    |          |      |                  |                |             |
| 9:15                         |                  |                                       |                                       |          |      |                  |                |             |
| 9:30                         |                  |                                       |                                       |          |      |                  |                |             |
| 9:45                         |                  |                                       |                                       |          |      |                  |                |             |
| 10:00                        |                  | 10:00 - 11:00<br>Изанов Изан Иванович | 10:00 - 11:00<br>Иванов Иван Иванович |          |      |                  |                |             |
| 10:15                        |                  |                                       |                                       |          |      |                  |                |             |

| Запись к врачу                     | ×                      |
|------------------------------------|------------------------|
| Исследование                       |                        |
| ОСМОТР ТЕРАПЕВТОМ                  | •                      |
| Информация о записи                |                        |
| ФИО пациента                       | Тестовый Тест Тестович |
| Дата рождения пациента             | 01.01.1999 (25 лет)    |
| ФИО врача                          | Иванов Иван Иванович   |
| Место приема                       | Тестовый ЕГИСЗ         |
| Дата и время приема                | 2024-08-01 08:00:00    |
| Сохранить Сохранить и записать еще |                        |

«Сохранить и записаться еще» - после нажатия данной кнопки осуществляется запись на прием по выбранным данным, а также открывается окно для повторной записи на другое исследование.

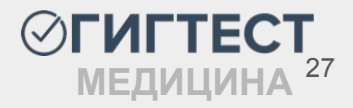

#### Регистратура - «Электронная очередь»

Рабочая область данного пункта меню содержит фильтр поиска, кнопки создания электронной очереди для врача, возможность записи на прием. Также на данной странице расположены разделы Календарь(стр. 32) и Таблица(стр. 35).

| тонная очерель                                  |                                                                                                    |                                                                                                    |                                                                                                    |                                                                                                    |
|-------------------------------------------------|----------------------------------------------------------------------------------------------------|----------------------------------------------------------------------------------------------------|----------------------------------------------------------------------------------------------------|----------------------------------------------------------------------------------------------------|
| portation of topopp                             |                                                                                                    |                                                                                                    |                                                                                                    |                                                                                                    |
| 7 электронон очередь                            |                                                                                                    |                                                                                                    |                                                                                                    |                                                                                                    |
|                                                 |                                                                                                    |                                                                                                    |                                                                                                    |                                                                                                    |
| ть алектронную очередь Зались на прием          |                                                                                                    |                                                                                                    |                                                                                                    |                                                                                                    |
|                                                 |                                                                                                    |                                                                                                    |                                                                                                    |                                                                                                    |
| арь Таблица                                     |                                                                                                    |                                                                                                    |                                                                                                    |                                                                                                    |
| вг. 2024 г.                                     |                                                                                                    | Heptite                                                                                                    |                                                                                                    | Печать прихинско Согодина с >                                                                                                    |
| versepr, 1                                      | namiala, 2                                                                                                    | oyddora, 3                                                                                                    | воскрессные, 4                                                                                                    | понядельник, 5                                                                                                    |
|                                                 | 810 - 900<br>Spri-ripanier / Riskos Risk-Riskowi-<br>OCMOTP TEPATERTOM                                                                                                    |                                                                                                    |                                                                                                    |                                                                                                    |
|                                                 |                                                                                                    |                                                                                                    |                                                                                                    |                                                                                                    |
|                                                 |                                                                                                    |                                                                                                    |                                                                                                    |                                                                                                    |
|                                                 |                                                                                                    |                                                                                                    |                                                                                                    |                                                                                                    |
|                                                 |                                                                                                    |                                                                                                    |                                                                                                    |                                                                                                    |
|                                                 |                                                                                                    |                                                                                                    |                                                                                                    |                                                                                                    |
|                                                 |                                                                                                    |                                                                                                    |                                                                                                    |                                                                                                    |
|                                                 |                                                                                                    |                                                                                                    |                                                                                                    |                                                                                                    |
| і - 53.00<br>н- тералевт / Иванов Иван Иванович | 9.00 - 10.00<br>Bpav-repanser / Veawos Veav-Veawoswv                                                                                                    |                                                                                                    |                                                                                                    |                                                                                                    |
| NOTP TEPATIEBTOM                                | OCMOTP TEPAREBITOM                                                                                                    |                                                                                                    |                                                                                                    |                                                                                                    |
|                                                 |                                                                                                    |                                                                                                    |                                                                                                    |                                                                                                    |
|                                                 |                                                                                                    |                                                                                                    |                                                                                                    |                                                                                                    |
|                                                 |                                                                                                    |                                                                                                    |                                                                                                    |                                                                                                    |
|                                                 |                                                                                                    |                                                                                                    |                                                                                                    |                                                                                                    |
|                                                 |                                                                                                    |                                                                                                    |                                                                                                    |                                                                                                    |
|                                                 |                                                                                                    |                                                                                                    |                                                                                                    |                                                                                                    |
|                                                 | DDA-ERIO (-SEPERIDA<br>Jacobiano (-SEPERIDA<br>Santa (-SEPERIDA<br>Santa | poperan overpage<br>a nar googen and an a factor of a second and a second and a secon | poperan overpage<br>a management of the second of the second | Image: series and series and ser |

При нажатии кнопку «Поиск» откроется фильтр для поиска данных по странице.

| Электронная очередь           |   |               |    |            |
|-------------------------------|---|---------------|----|------------|
| Главная / Электронная очередь |   |               |    |            |
| Поиск                         |   |               |    |            |
|                               |   |               |    |            |
| Организация                   |   |               |    |            |
| Тестовый ЕГИСЗ                |   |               |    | × *        |
| ФИО пациента                  |   | ФИО врача     |    |            |
| Например: Жуков               |   | Выберите врач | a  | ×          |
| Исследование                  |   |               |    |            |
| Выберите исследование         |   |               |    | •          |
| Статус записи                 |   |               |    |            |
| Любой                         | * |               |    |            |
| Дата записи                   |   |               |    |            |
| С                             |   |               | По |            |
| Найти Очистить                |   |               |    |            |
|                               |   |               |    |            |
|                               |   | (             |    | <b>TTF</b> |

#### Действия на странице «Электронная очередь»

В рабочей области страницы *«Электронная очередь»* можно создать новую электронную очередь для врача с помощью кнопки *«Добавить электронную очередь»*. На странице отобразится всплывающее окно, в котором необходимо заполнить все поля и нажать кнопку *«Создать»*.

Поле «Исследование» является не обязательным для заполнения. Можно создать очередь, указав только врача.

| Создание новой эл. очереди             |                |                         | ×    | Календарь Таблица                                                                                         |                                             |                                 |                                                                                          |    |
|----------------------------------------|----------------|-------------------------|------|----------------------------------------------------------------------------------------------------|---------------------------------------------|---------------------------------|------------------------------------------------------------------------------------------|----|
| Организация                            |                |                         |      | 1 – 5 авг. 2024 г.                                                                                        |                                             |                                 |                                                                                          |    |
| Выберите организацию                   |                |                         | Ψ.   | четверг, 1                                                                                                |                                             | пятница, 2                      |                                                                                          |    |
| Наименование                           |                |                         |      | 8:00 - 9:00<br>8:00 Bos-repanser / Изанов Иван Иванович<br>ОСМОТР ТЕРАПЕВТОМ<br>Тосторый Т.Т. ими: 25 сет | 8:00 - 9:00<br>Врач-тералевт<br>ОСМОТР ТЕРА | /Иванов Иван Иванович<br>ЛЕВТОМ |                                                                                          |    |
| Прием к врачу                          |                |                         |      |                                                                                                    |                                             |                                 |                                                                                          |    |
| Будет отображаться над временем приема |                |                         |      | 8:15                                                                                                    |                                             |                                 |                                                                                          |    |
| Врач                                   | Исследова      | не                      |      |                                                                                                    |                                             |                                 |                                                                                          |    |
| Выберите врача                         | • Выберите     | исследование            | *    | 8:30                                                                                                    |                                             | Календарь Таблица               |                                                                                          |    |
| Dana ununana                           | Rese evening   | P                       |      |                                                                                                    |                                             | Показаны 1-8 из 8 записи.       |                                                                                          |    |
| дата начала                            | дата окончанин | Времн одного приема в и | мин. | 8:45                                                                                                    |                                             | Действия                        | Прием                                                                                    |    |
|                                        | ×              | × ==                    |      |                                                                                                    |                                             |                                 |                                                                                          |    |
| Рабочие дни                            |                |                         |      |                                                                                                    |                                             |                                 | Время: 02.08.2024 06:00<br>Исследование: ОСМОТР ТЕРАПЕВТОМ<br>Врем: Исанов Исан Исанович |    |
| День недели                            | Начало дня     | Конец дня               | +    |                                                                                                    |                                             |                                 | Время: 02.08.2024 09:00<br>Исследование: ОСМОТР ТЕРАПЕВТОМ<br>Врач: Исансы Изан Исанскич |    |
|                                        |                |                         |      |                                                                                                    |                                             |                                 |                                                                                          |    |
| Перерывы                               |                |                         |      | Созданная                                                                                                 | 0                                           | чередь                          | отобразится                                                                              | В  |
|                                        |                |                         |      |                                                                                                    |                                             |                                 |                                                                                          |    |
| День недели                            | Начало         | Конец                   | +    | календаре                                                                                                 | ИТа                                         | аблице                          | на странице.                                                                             |    |
| Создать                                |                |                         |      |                                                                                                    |                                             |                                 | <b>⊗ΓΝΓ</b>                                                                              | TE |

#### Действия на странице «Электронная очередь»

При нажатии на кнопку «Запись на прием» можно записать пациента на прием к врачу.

После нажатия кнопки, в всплывающем окне, необходимо заполнить все требуемые поля и нажать кнопку «Сохранить».

| Запись к врачу                                                                          | х пятница, 2                                                              |                                                |
|-----------------------------------------------------------------------------------------|---------------------------------------------------------------------------|------------------------------------------------|
| Заявитель                                                                               | 8:00 - 9:00<br>Врач-терапевт / Иванов Иван Иванович<br>ОСМОТР ТЕРАПЕВТОМ  | Запись на прием                                |
| Фамилия* Тестов<br>Имя* Тест<br>Отчество Тестовна                                       | Тестов Т.Т., муж, 34 года                                                 | в календаре<br>будет отмечена<br>темно-зеленым |
| Пол емуж. Ожен. дата рождения 01.01.1990 34 года<br>Адрес* обл. Московская, г. Серпухов |                                                                           | цветом.                                        |
| СНИЛС* 049-940-626 96<br>Информация о записи                                            | 9:00 - 10:00<br>Врач-тералевт / Иванов Иван Иванович<br>ОСМОТР ТЕРАПЕВТОМ |                                                |
| Исследования Врач Дата/Время                                                            |                                                                           |                                                |
| ОСМОТР ТЕРАЛЕВТОМ х т Иванов Иван Иванович х т 2024-08-02 08:00 т +                     |                                                                           |                                                |
| Сохранить                                                                               |                                                                           |                                                |

# Действия на странице «Электронная очередь»

Рассмотрим подробнее раздел Календарь.

| Кален                | царь Таблица                                                                                 |                                                                                                    |            |                |                            |                         |              |
|----------------------|----------------------------------------------------------------------------------------------|----------------------------------------------------------------------------------------------------|------------|----------------|----------------------------|-------------------------|--------------|
| 1 – 5                | авг. 2024 г.                                                                                 |                                                                                                    | Неделя     |                | Печать приемое Сегодня < > | По-умолчан              | ИЮ В         |
| 8:00<br>8:15<br>8:30 | e 300<br>en reponent / Alexand Mari Manadara<br>Marin THEMATERIA<br>ensmalt 1.1. ays, 28 net | латинада, 2<br>600 - 800<br>Пора-гораният / Какона Икаан Маканана<br>Осислота техникатели<br>Тикетов Т.Т., инук, 34 года | cyddora, 3 | socspicenie, 4 | понядальних, 3             | календаре<br>пять дней. | отображается |
| 8:45<br>9:00         |                                                                                              | 900 - 10 00<br>Вран-тралевт / Иванов Иван Иванович<br>ОСМОТР ТЕРАЛЕВТОМ                                                  |            |                |                            |                         |              |
| 9:15                 |                                                                                              |                                                                                                    |            |                |                            |                         |              |
| 9:45                 |                                                                                              |                                                                                                    |            |                |                            |                         |              |

Обозначение цветов на окошках:

Светло-зеленый оттенок - окошко занято пациентом, но время на прием прошло; Светло-синий оттенок - окошко свободно для записи, но время на прием прошло; Темно-зеленый оттенок - окошко занято пациентом;

Темно-синий оттенок - окошко свободно для записи.

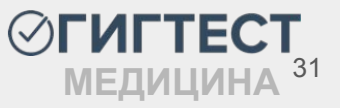

## Электронная очередь. Вкладка «Календарь»

| Kai  | ендарь Теблица                                                           |                                                                         | ſ          | Печать приемов | 1                          |
|------|--------------------------------------------------------------------------|-------------------------------------------------------------------------|------------|----------------|----------------------------|
| 1 -  | 5 авг. 2024 г.                                                           |                                                                         | Неделя     |                | Печать приемов Сегодня < > |
|      | versepr, 1                                                               | пятница, 2                                                              | суббота, 3 | воскресенье, 4 | понедельник, 5             |
| 8:00 | 8:00 - 9:00<br>Врач-тералевт / Иванов Иван Иванович<br>ОСМОТР ТЕРАЛЕВТОМ | 8:0 - 9:00<br>Врач-тервлеет / Иванов Иван Иванович<br>ОСМОТР ТЕРАЛЕВТОМ |            |                |                            |

При нажатии на кнопку «Печать приемов» автоматически скачивается excel файл, в котором отображаются данные, которые были на странице на момент скачивания.

| № Прием                                                                              |                                   | Пациент                                                    | y                  | <sup>7</sup> слуги        |  |
|--------------------------------------------------------------------------------------|-----------------------------------|------------------------------------------------------------|--------------------|---------------------------|--|
| 01.08.2024 08:00 -<br>1 Врач-терапевт / Ива<br>Тестовый ЕГИСЗ                        | <b>09:00</b><br>нов Иван Иванович | Тестовый Тест Тест<br>муж. 01.01.1999 (2:<br>+79000000000  | ович (<br>5 лет) 7 | ОСМОТР<br>ТЕРАПЕВТОМ      |  |
| 02.08.2024 08:00 - 09:00<br>2 Врач-терапевт / Иванов Иван Иванович<br>Тестовый ЕГИСЗ |                                   | Тестов Тест Тестовл<br>муж. 01.01.1990 (34<br>+70000000000 | на (С<br>4 года) Л | ОСМОТР<br>ТЕРАПЕВТОМ      |  |
| Календарь Таблица                                                                    |                                   |                                                            | Соголия            | 1                         |  |
| I – 5 авг. 2024 г.                                                                   |                                   | Наделя                                                     | Сегодня            | Па стадня Сегодня Сегодня |  |
| HOTOODE 1                                                                            | DOTHING 2                         | cubborn 3                                                  |                    |                           |  |

Кнопка «Сегодня» автоматически открывает окошки на сегодняшний день.

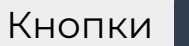

< > r

позволяют перелистывать страницы календаря на другие недели.

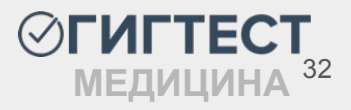

#### Запись на прием через окошко в календаре

| Календарь Теблица                                                                                                    | При нажатии на темно-синее окошко появляется форма                  |
|----------------------------------------------------------------------------------------------------|---------------------------------------------------------------------|
| 1 – 5 авг. 2024 г.                                                                                                    |                                                                     |
| Netropy, 1         Instruct, 2           800-9:00         800-9:00           Ban-reprint / Massie Mask Massiewy         800-9:00           Ban-reprint / Massie Mask Massiewy         00-0:07           Both TEX-RETOM         00-0:07           Termania TL, wys, 25 wr         Forma TL, wys, 45 ma | записи на прием.                                                    |
| 8:15                                                                                                    | Запись к врачу Х                                                    |
| 8.30                                                                                                    | Поиск заявителя Добавить заявителя (Ctri+N)                         |
| 845                                                                                                    | О Инструкция по проведению поиска                                   |
| Ври-теринет / Икано Мани Иканович<br>990 Оснотр теритестом<br>Оснотр теритестом                                                                                                    | Информация о записи                                                 |
| 915                                                                                                    | Исследования Врач Дата/Врамя                                        |
| 930                                                                                                    | ОСМОТР ТЕРАТІЕВТОМ • Иванов Иван Иванович • 2024-08-02 09:00:00 • • |
| 945                                                                                                    | Сохранить                                                           |

В указанном окне необходимо заполнить поле «Заявитель». Также здесь присутствует возможность сделать дополнительную запись на прием, нажав на кнопку + После заполнения всех требуемых сведений следует нажать кнопку «Сохранить».

Информация о записи проставляется автоматически, в зависимости от того, какие дата и время были выбраны для записи на прием.

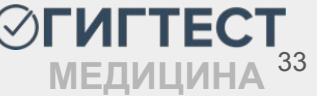

### Просмотр занятой записи в календаре

При нажатии на темно-зеленое окошко появится форма с данными о пациенте на выбранную запись.

| Запись к врачу                                                    | ×                      |                              |
|-------------------------------------------------------------------|------------------------|------------------------------|
| Информация о записи                                               | <b>—</b>               |                              |
| Исследование                                                      | OCMOTP TEPAREBTOM      |                              |
| ФИО пациента                                                      | Тестов Тест Тестовна   | При нажатии на кнопку        |
| Дата рождения пациента                                            | 01.01.1990 (34 года)   |                              |
| ФИО врача                                                         | Иванов Иван Иванович   | «Удаление» появляется окно с |
| Место приема                                                      | Тестовый ЕГИСЗ         |                              |
| Дата и время приема                                               | 02.08.2024 08:00-09:00 | возможностью удаления        |
| 📰 Печать -                                                        |                        | записи или окошка.           |
| Печать заключения                                                 |                        |                              |
| Вы хотите удалить запись пациента на указанное время или доступно | ре окошко целиком?     | ×                            |
| Удалить запись Удалить окошко                                     |                        |                              |

«Удалить запись» - очищает окошко для возможности записи другого пациента. «Удалить окошко» - очищает запись на прием и удаляет данное время из очереди.

«Печать» - возможность печати протокола исследования или заключения врача.

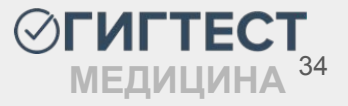

## Электронная очередь. Вкладка «Таблица»

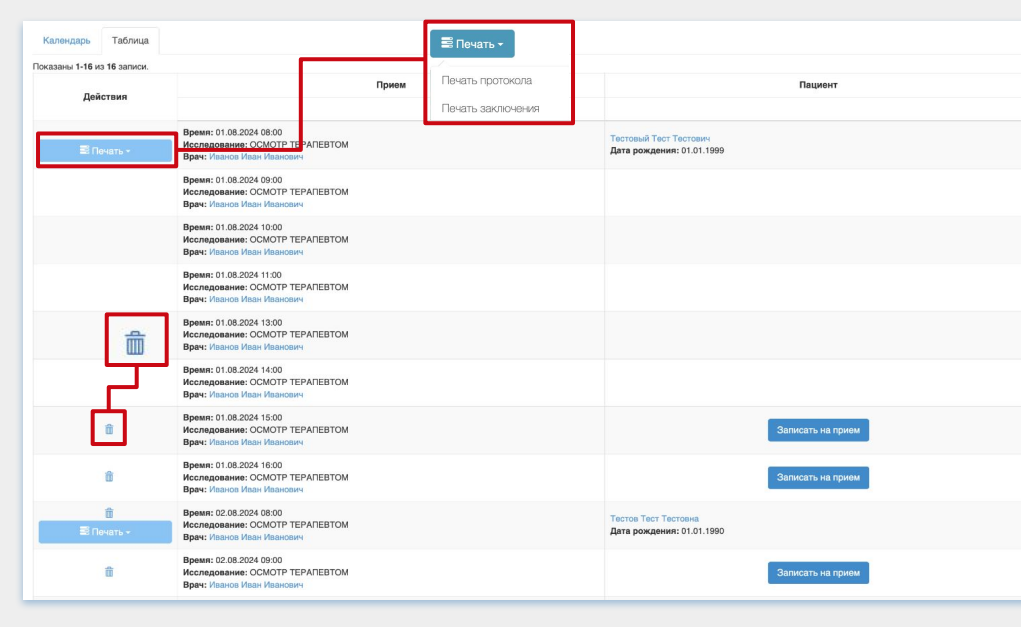

#### Рассмотрим подробнее раздел Таблица.

В данном разделе представлена та же информация о записях, что и в календаре, но в формате таблицы.

B «Действия» колонке представлена возможность печати протоколов И заключений. Также имеется записи возможность удаления на прием или окошка если дата или время записи еше не прошло.

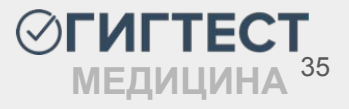

# Электронная очередь. Вкладка «Таблица»

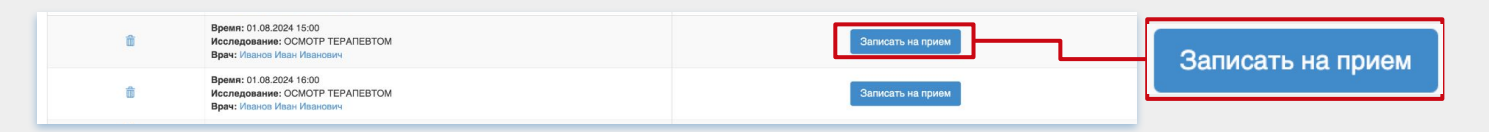

При нажатии на кнопку *«Записаться на прием»* появляется всплывающее окошко для записи (стр. 30). После того, как запись осуществлена, вместо кнопки, появляется информация о пациенте.

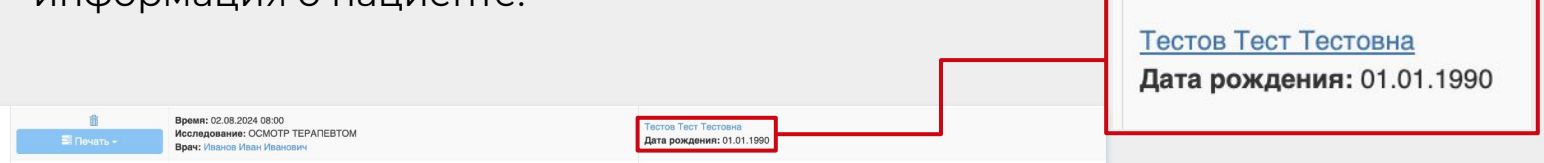

| лектронная очередь            |   |                |    |   |   |
|-------------------------------|---|----------------|----|---|---|
| Главная / Электронная очередь |   |                |    |   |   |
| Поиск                         |   |                |    |   |   |
| Организация                   |   |                |    |   |   |
| Тестовый ЕГИСЗ                |   |                |    | × | ٣ |
| ФИО пациента                  |   | ФИО врача      |    |   |   |
| Например: Жуков               |   | Выберите врача |    |   | ٣ |
| Исследование                  |   |                |    |   |   |
| Выберите исследование         |   |                |    |   | Ŧ |
| Статус записи                 |   |                |    |   |   |
| Любой                         | * |                |    |   |   |
| Дата записи                   |   |                |    |   |   |
| с                             | - |                | По |   |   |
| Найти Очистить                |   |                |    |   |   |

Поиск по данной странице можно осуществить с помощью фильтра.

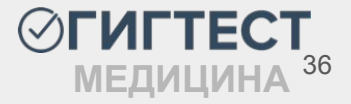
# Пункт меню «Пользователи»

В данном разделе меню можно создать доступ в личный кабинет врача.

Для этого необходимо воспользоваться кнопкой «Создать нового пользователя».

|                     |                         |          | Проверка                                          | ЛМК и протоколов (РФ) | Новый пользователь                          |
|---------------------|-------------------------|----------|---------------------------------------------------|-----------------------|---------------------------------------------|
|                     |                         | 14       |                                                   |                       | Главная / Пользователи / Новый пользователь |
| <b>П</b> Статистика | 110/165064163           | IVI      |                                                   |                       | Основные                                    |
| <b>Л</b> Отчеты 🧿   | Главная / Пользоват     | ели      |                                                   |                       | Роль                                        |
| 👤 Пользователи      | Создать нового поль     | зователя |                                                   |                       | Врач                                        |
| 📃 Договоры          | Показаны 1-20 из 33 заг | иси.     |                                                   |                       | Статус                                      |
| Регистратура <      | Действия                | Логин    | ΦΝΟ                                               | Роль                  | ΦΝΟ                                         |
| Медосмотры          |                         |          |                                                   | Bce                   | Выберите врача                              |
| Справки             | 1                       |          | Иванов Иван Пертович<br>Специальность: Неврология | Врач                  | Логин                                       |
| Справочники <       |                         |          | Должность: Врач-невролог                          |                       | Паголь                                      |
| Учет бланков        |                         |          |                                                   |                       |                                             |
| Новости 0           |                         |          |                                                   |                       | Email                                       |
| 😧 Помощь            |                         |          |                                                   |                       | Tenerhau                                    |
| Руководство API v2  |                         |          |                                                   |                       | Turing with                                 |
| Ф Мои настройки     |                         |          |                                                   |                       | Регион                                      |
| 🕑 Выйти             |                         |          |                                                   |                       | Тестовый Создать                            |

В открывшемся окне необходимо заполнить требуемые поля и нажать кнопку «Создать».

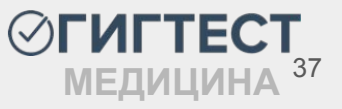

# Личный кабинет врача

После того, как в пункте меню «Пользователи» будет создан логин и пароль для врача, данный врач может выполнить вход в свой личный кабинет.

Рабочая область личного кабинета врача содержит в себе пункты меню «Электронная очередь» и «Протоколы осмотров».

|                       | Элект   | оонная очередь      |             |             |
|-----------------------|---------|---------------------|-------------|-------------|
| 💾 Электронная очередь | Главная | Электронная очередь |             |             |
| 🖺 Протоколы осмотров  |         |                     |             |             |
| 🕑 Выйти               | Поиск   |                     |             |             |
|                       | 29 окт. | – 2 нояб. 2024 г.   |             |             |
|                       |         | вторник, 29         |             | среда, 30   |
|                       | 8:30    |                     | 8:30 - 9:00 | 8:30 - 9:00 |

| При   | перехо       | оде | В   | личный  |
|-------|--------------|-----|-----|---------|
| кабин | нет          | вра | яча | ПО-     |
| умолч | анию         | C   | ткр | ывается |
| стран | ица          | «Эл | ект | гронная |
| очере | <b>дь</b> ». |     |     |         |

В рабочей области данного пункта меню отображен календарь с окошками приема.

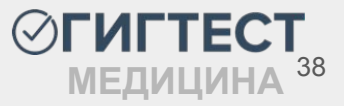

#### Личный кабинет врача. Пункт меню «Электронная очередь»

Рабочая область данного пункта меню содержит в себе календарное отображение пациентов, записанных на прием (окошки).

Кликнув на занятое окошко вы можете открыть страницу заполнения протокола приема для пациента, записанного на данную дату и время.

|                   |              | -                                                       |                     |                                                                          |
|-------------------|--------------|---------------------------------------------------------|---------------------|--------------------------------------------------------------------------|
| Электронна        | ая очередь   |                                                         |                     |                                                                          |
| Главная / Электро | нная очерядь |                                                         | Протокол п          | риема                                                                    |
| Понет             |              |                                                         | Praswan   Secr.pe   | мия / Пропокол примия                                                    |
|                   |              |                                                         | Сведения об исс     | следовании                                                               |
| 31 окт. – 4 но    | яб. 2024 г.  |                                                         | Исспедование        | Исспедование кроек на сифилио                                            |
|                   | wermepr, 31  | пятница, 1                                              | emenane ONG         | THET THET THET                                                           |
| 10:28             |              |                                                         | Дата рождения       | 02.01.1980                                                               |
|                   |              |                                                         | Дата обследования   |                                                                          |
| 10.00             |              |                                                         | 2024-11-01 11:00:00 | D                                                                        |
| 10.45             |              |                                                         | Cangerium o metoper | порнали исследования (Областитистика или, ониналодитали мандоралам мандо |
|                   |              | 11:00 - 12:00                                           | Наименование мат    | reprana                                                                  |
| 10.00             |              | Исследование крова на сафилис<br>теот Т.Т. муж, 44 года | Выберите наиме      | нование материала · ·                                                    |
| 11:13             |              |                                                         | Объем забражного    | материала                                                                |
|                   |              |                                                         | Единица измерени    | 61                                                                       |
| 11:28             |              |                                                         | Выберите единог     | ч измерениен                                                             |
|                   |              |                                                         | Дата забора         |                                                                          |
| 11:43             |              |                                                         | Harpewep, 2018-     | -03-01                                                                   |
|                   |              |                                                         | Дата поступления    |                                                                          |
| 11:58             |              |                                                         | Harpawep, 2018-     |                                                                          |
|                   |              |                                                         | Hawwenseance nat    | бораторного оберудования                                                 |
| 12:13             |              |                                                         | Лабораторный т      | гд.<br>ест Эначение жанерения Интерпретация Дата анализа +               |
| 12:28             |              |                                                         | Обновить            |                                                                          |
| 12:43             |              |                                                         |                     |                                                                          |
| 10.60             |              | 13:00 - 14:00                                           |                     |                                                                          |

| иник<br>Зага записи<br>С  О О  О  О О  О О  О О О О О О О О О                                                                                                    | павная / Электронная очередь |  |    |   |
|----------------------------------------------------------------------------------------------------|------------------------------|--|----|---|
| По           C         По           ИО пациента           ИО пациента           Кулов           Соследование           Выберите исследование         *           Заключение | Тоиск                        |  |    |   |
| C         Po           DUD nauverra                                                                                                    | Дата записи                  |  |    |   |
| 500 пациента<br>Например: Жуков<br>Коспедование<br>Выберите исследование                                                                                                    | C                            |  | По |   |
| Например: Жуков<br>Исследование<br>Выберите исследование                                                                                                    | ФИО пациента                 |  |    |   |
| Исследование<br>Выберите исследование                                                                                                    | Например: Жуков              |  |    |   |
| Budepurte uccnegosarine                                                                                                    | Исследование                 |  |    |   |
| Заключение                                                                                                    | Выберите исследование        |  |    | 3 |
|                                                                                                    | Заключение                   |  |    |   |
| Выберите статус                                                                                                    | Выберите статус              |  |    | 1 |

При необходимости вы можете воспользоваться поиском. Для этого нажмите на кнопку *«Поиск»* и укажите искомые данные (дата записи, ФИО пациента, наименование исследования, статус заключения).

После ввода значений нажмите «Найти»

Рабочая область данного пункта меню содержит в себе табличное отображение пациентов, записанных на прием. Здесь вы можете просмотреть сводную информацию по заключению осмотра, нажав на значок просмотра, а также удалить запись на прием, нажав на значок корзины.

Для заполнения или редактирования протокола осмотра нажмите на значок карандаша. Чтобы вывести заполненный протокол осмотра на печать, нажмите кнопку *«Действие»*.

| ная / Протокол                 | пы осмотров         |                                                                                                    |                   |                           |   |                                          |                                     |                       |
|--------------------------------|---------------------|----------------------------------------------------------------------------------------------------|-------------------|---------------------------|---|------------------------------------------|-------------------------------------|-----------------------|
|                                |                     |                                                                                                    |                   |                           |   |                                          |                                     |                       |
| .ны <mark>1-8 из</mark> 8 запи | си.                 |                                                                                                    |                   |                           |   |                                          |                                     |                       |
|                                | № протокола осмотра | Пациент                                                                                                    | Дата обследования | Заключение                |   | Подпись врача                            | Исследование                        | Тип приема            |
| Действия                       |                     |                                                                                                    |                   | Любой                     | • |                                          | Bce 🔻                               | Любой 💌               |
|                                | 74874715            | Крючков Иван Вениаминович<br>Дата рождения: 02.01.1980<br>Домашний адрес: Тамбов, онт Ока<br>Место работы: Работа<br>Должнооть: Работа<br>Телефон: 9901112233 | 2024-11-01 11:00  | 🖋 Заключение заполнено    |   | Платицын Олег Александрович<br>Подписать | Исследование<br>крови на<br>сифилис | Амбулаторный<br>прием |
|                                | 74268571            | Аковлева Вистория<br>Александровна<br>Дата рождения: 06 05 2003<br>Домашний адрес: Тест<br>Место работы: Тест<br>Должнооть: тест<br>Телембис: 9873782254      | 2024-10-28 12:00  | 🗶 Заключение не заполнено |   | Необходимо составить заключение          | Исследование<br>крови на<br>сифилис | Амбулаторный<br>прием |

Протокол приема Главная / Лист приема / Протокол приема Информация об исследовании Исспелование

01.01.1990

ФИО пациента Дата рождения

Дата обследования 2024-08-02 08:00:00

Результат исследования Выберите результат исследования

| Действия   | Исследование      | Пациент                                                                                                    | Дата обследования |
|------------|-------------------|----------------------------------------------------------------------------------------------------|-------------------|
| Действие • | ОСМОТР ТЕРАПЕВТОМ | Тестов Тест Тестовна<br>Дата рождения: 01.01.1990<br>Домашний адрес: обл. Московская, г.<br>Серпухов<br>Место работы: работа<br>Должность: Тестовод<br>Телефон: +7 (000) 000-00-00 | 2024-08-02 08:00  |

При нажатии на кнопку «Редактирование», открывается страница с протоколом приема.

Врач заполняет необходимые поля в протоколе и нажимает кнопку «Обновить».

По вопросу добавления дополнительных полей обратитесь на почту info@gigtest.ru

После этого в колонке Подпись врача появляются возможность подписать данное исследование, а в колонке Заключение составлено крестик заменяется галочкой.

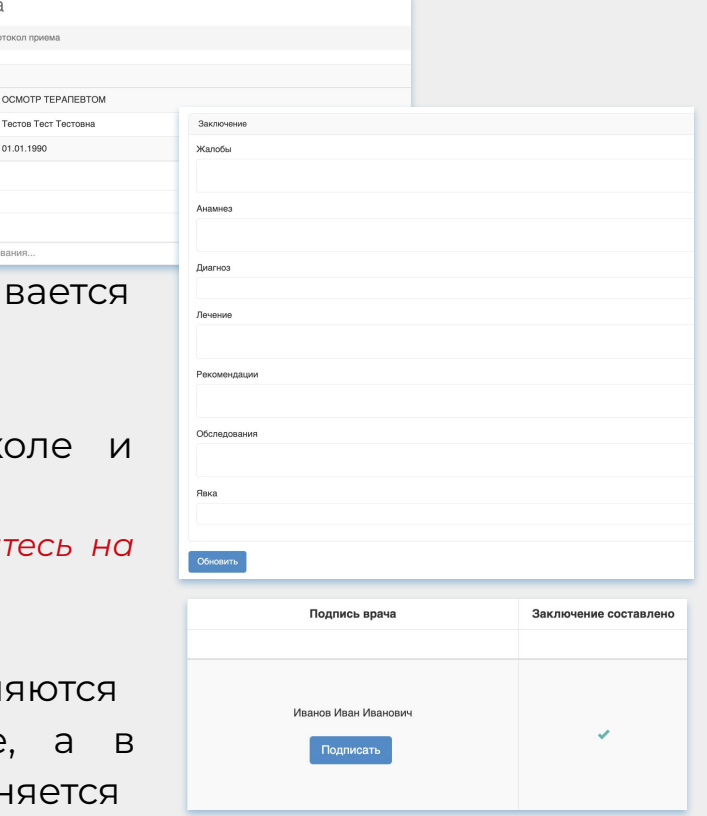

МЕДИЦИНА

В таблицу протоколов осмотра, помимо пациентов, которые записаны на амбулаторный прием, также фиксируются пациенты, которым был внесен медосмотр и в результатах медосмотра присутствует исследование, которое проводит данный врач. Протокол осмотра для таких пациентов тоже может быть заполнен врачом, а также добавляется информация о допуске к работе по данному исследованию в рамках проведенного ему медосмотра.

В колонке *Результаты* при нажатии на 🕗, можно изменить результат исследования. Чтобы сохранить новый результат, необходимо нажать на 🔽.

| Иванов Петр Степанович                                                                                                    |                  | <b>1</b> 2 mm                                                             |                                                          |                             |             |
|----------------------------------------------------------------------------------------------------|------------------|---------------------------------------------------------------------------|----------------------------------------------------------|-----------------------------|-------------|
| Дата рождения: 02.02.1980<br>Домашний адрес: г Москва, ул<br>Советская<br>Место работы: ООО "РАБОТА"<br>Должность: должность | 2024-08-02 16:00 | <ul> <li>Заключение за<br/>Медицинские противопо«<br/>выявлень</li> </ul> | Редактировать Ре     Медицинские про     Медицинские про | езультат ×<br>тивопоказан ∨ | не выявлены |
| телефон. +7 (000) 000-00-00                                                                                                  |                  |                                                                           | Медицинские прот                                         | тивопоказания к работе      | выявлены    |

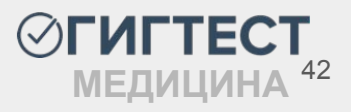

В колонке *Подпись врача* при нажатии на кнопку «*Подписать*», осуществляется подписание исследования.

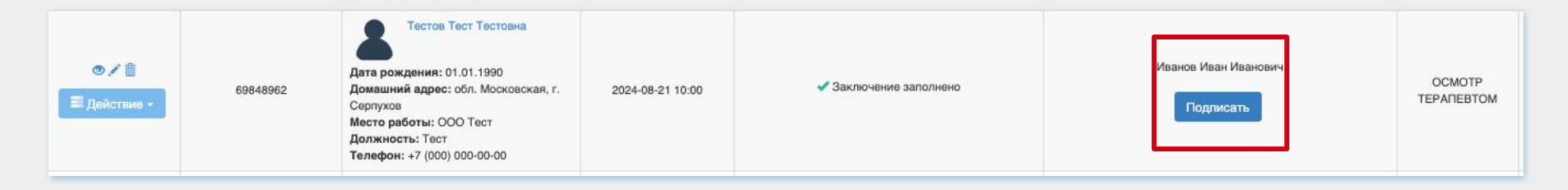

При успешном подписании в колонке *Подпись врача* будет отображен значок электронной подписи, а также кнопка возможности отзыва подписи.

| ©         69780410         Иванов Петр Михайлович           Дата рождения: 22.05.1997         Домашний адрес: г. Москва, ул.         2024-08-20 11:15           Кирличная, д. 43         Место работы: ООО Магнит         2024-08-20 11:15           Должность: Кассир         Телефон: +7 (000) 000-000         Телефон: +7 (000) 000-000 | ✓Заключение заполнено | Иванов Иван Иванович | ОСМОТР<br>ТЕРАПЕВТОМ |
|----------------------------------------------------------------------------------------------------|-----------------------|----------------------|----------------------|
|----------------------------------------------------------------------------------------------------|-----------------------|----------------------|----------------------|

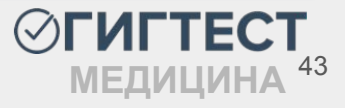

## Пункт меню «Медосмотры»

Рабочая область данного раздела содержит таблицу с информацией о ранее добавленных медосмотрах и профосмотрах, а также позволяет добавить новые.

Чтобы добавить новый медосмотр или профосмотр, следует нажать кнопку «Добавить» и выбрать необходимый вариант.

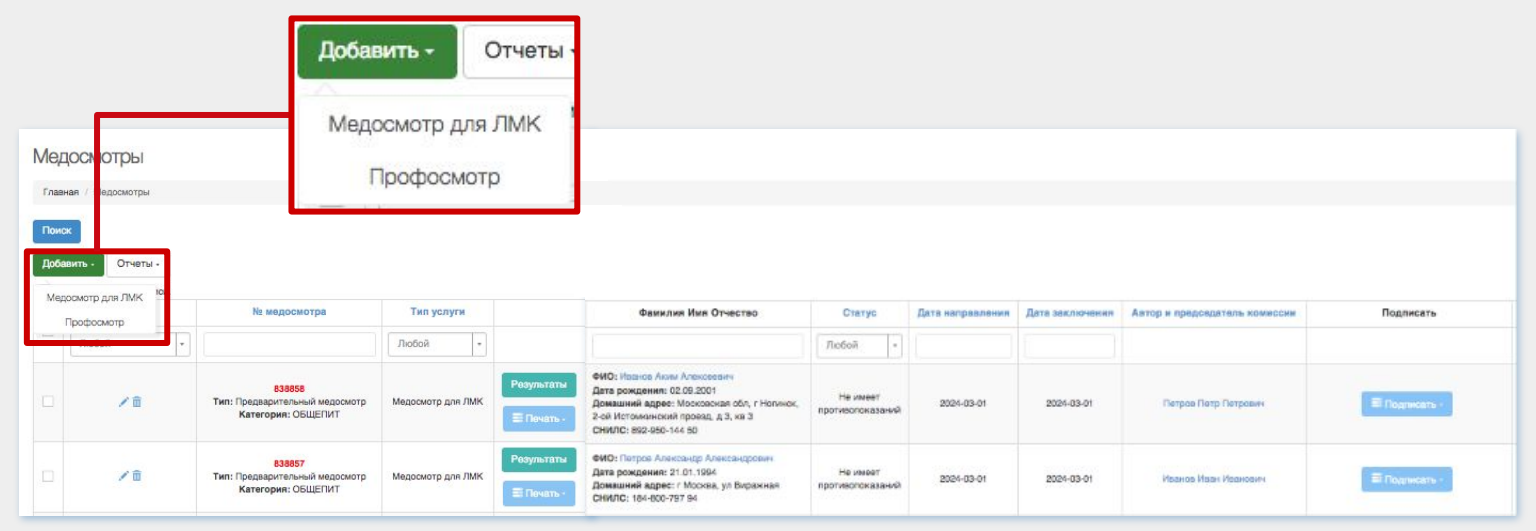

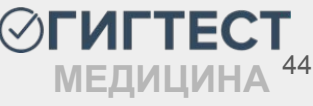

#### Добавление нового медосмотра для ЛМК

| лавная / Медосмотры                                                                                                    | / Добавление медосмотр                                                                                                    | а для ЛМК                                              |                                                                     |                                                        |              |
|----------------------------------------------------------------------------------------------------|----------------------------------------------------------------------------------------------------|--------------------------------------------------------|---------------------------------------------------------------------|--------------------------------------------------------|--------------|
| Заявитель                                                                                                    |                                                                                                    |                                                        | Сведения о работода                                                 | теле                                                   |              |
| Поиск заявителя                                                                                                    |                                                                                                    |                                                        | Номер договора                                                      | Начните вводить № договора                             |              |
|                                                                                                    | Добавить :                                                                                                    | заявителя (Ctrl+N)                                     | ИНН                                                                 | Введите ИНН                                            |              |
| Поиск по всей Р                                                                                                    | оссии                                                                                                    |                                                        | Место работы                                                        | Начните вводить название должност                      | пи           |
| • инструкции по пр                                                                                                    | оведению поиска                                                                                                    |                                                        | Должность                                                           | Начните вводить название должност                      | пи           |
|                                                                                                    |                                                                                                    |                                                        | Пункт приказа                                                       | Выберите пункт                                         | -            |
|                                                                                                    |                                                                                                    |                                                        | Категория                                                           | Выберите категорию                                     |              |
| Ледицинское заключени<br>Гип медосмотра                                                                                                    | Выберите тип медо                                                                                                    | смотра                                                 | ) № ЭЛМК                                                            |                                                        | 2022         |
| Медицинское заключени<br>Тип медосмотра<br>Дата направления                                                                                                    | выберите тип медо<br>Например, 2023-                                                                                                    | смотра<br>Дата заключения                              | № ЭЛМК<br>Например, 2023-                                           | Дата след, осмотра Например                            | , 2023-      |
| Медицинское заключени<br>Тип медосмотра<br>Дата направления<br>Исследования                                                                                                    | е<br>Выберите тип медо<br>Например, 2023-<br>Выберите исследова                                                                                                    | смотра<br>Дата заключения<br>ания                      | № ЭЛМК<br>Например, 2023-                                           | Дата след. осмотра Например                            | , 2023-      |
| Медицинское заключени<br>Гип медосмотра<br>Дата направления<br>Исследования<br>Автор и председатель<br>комиссии                                                                          | е<br>Выберите тип медо<br>Например, 2023-<br>Выберите исспедов:<br>Выберите врач                                                                                       | смотра<br>Дата заключения<br>ания                      | № ЭЛМК<br>Например, 2023-                                           | Дата спед. осмотра Например                            | , 2023-      |
| Медлцинское заключени<br>Тип медосмотра<br>Дата направления<br>Асследования<br>Автор и председатель<br>Сомиссии                                                                          | е<br>Выберите тип медо<br>Например, 2023-<br>Выберите исспедое:<br>Выберите вра-                                                                                       | смотра –<br>Дата заключения<br>аняя                    | № ЭЛМК<br>Например, 2023-                                           | Дата спед. осмотра Натример                            | •, 2023-     |
| Медицичексе заключени<br>Тип медосмотра<br>Дата направления<br>Исследования<br>Автор и председатель<br>комиссии<br>Девдения о профилактии<br>Список профилактии                          | е<br>Выберите тип медо<br>Наприяхер, 2023-<br>Выберите исспедов:<br>Выберите исспедов:<br>Ческих прививск                                                              | смотра<br>Дата заключения<br>ания<br>а<br>Результаты   | № ЭЛМК           Например, 2023-           Расшифровка         Дата | Дата спед. осмотра Например<br>проведения Редакцинация | •, 2023-     |
| Аедицичское заключени<br>Тип медосмотра<br>Дата направления<br>Аспедования<br>Автор и председатель<br>сомиссии<br>Севдения о профилактии<br>Список профилактии<br>Сведения о перенесенна | е<br>Выберите тип медо<br>Например, 2023-<br>Выберите исспедов:<br>Выберите исспедов:<br>Выберите исспедов:<br>Выберите вра-<br>ческих прививсках<br>ческих прививсках | смотра •<br>Дата заключения<br>ания<br>а<br>Результаты | ) № ЭЛМК<br>Например, 2023-                                         | Дата след. осмотра Например<br>проведения Ревакцинация | , 2023-<br>• |

На открывшейся странице *«Добавление медосмотра»* необходимо заполнить все предложенные поля. Неверно заполненные или пустые обязательные поля будут выделены цветом, отличным от основного.

Если пользователь уже существует в системе, в поле «Поиск заявителя» начните вводить данные искомого пациента. В выпадающем списке вариантов выберите необходимый. В таком случае поля данных пациента заполняются автоматически.

| Засильев Василий Васильевич                                                                 |            | Добавить заявителя (Ctrl+N) |
|---------------------------------------------------------------------------------------------|------------|-----------------------------|
| васильев василий васильевич Д/Р: 01.02.1990<br>Должность: должность<br>Масто работы: работа | B auamecme |                             |

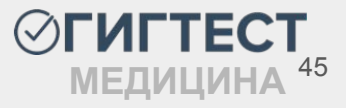

#### Поля страницы «Добавление медосмотра для ЛМК»

| Алексеев Алексей Вячеславович                                                   | Добавить заявителя (Ctrl+N |
|---------------------------------------------------------------------------------|----------------------------|
| Поиск ничего не дал, данные будут добавлены (для продолжения нажмите.<br>Сиг+N) |                            |

| Номер договора | Начните вводить № договора                                         |
|----------------|--------------------------------------------------------------------|
|                | Создать договор с ФЛ                                               |
|                | Для создания договора с ЮЛ воспользуйтесь формой                   |
| ИНН            | Введите ИНН                                                        |
| Место работы   | Начните вводить название должности                                 |
| Должность      | Начните вводить название должности                                 |
| Пункты приказа | Выберите пункт                                                     |
|                | На каждый добавленный пункт приказа будет создан Медосмотр для ЛМК |
| Категория      | Выберите категорию                                                 |

Если поиск не дал результатов, в поле «Поиск заявителя» нажмите кнопку **«Добавить** заявителя (Ctrl+N)». Поля с введенными ранее ФИО заполнятся автоматически.

Заполняя блок **«Сведения о работодателе»** укажите номер договора на мед. услуги и ИНН контрагента (при наличии).

Заполните поля «Место работы» и «Должность» в соответствии с данными заявителя.

В полях «Пункт приказа» и «Категория» укажите пункт приказа (23-26) и категорию в соответствии с видом деятельности заявителя.

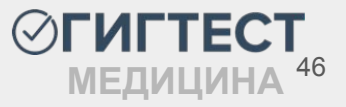

#### Поля страницы «Добавление медосмотра для ЛМК»

| Гип медосмотра                 | Выберите тип медосмотра | *               | № ЭЛМК               |                    |                      |
|--------------------------------|-------------------------|-----------------|----------------------|--------------------|----------------------|
| lата направления               | Например, 2023-05-30    | Дата заключения | Например, 2023-05-31 | Дата след. осмотра | Например, 2023-05-31 |
| сследования                    | Выберите исследования   |                 |                      |                    |                      |
| втор и председатель<br>омиссии | Выберите врача          |                 |                      |                    |                      |

В поле **«Тип медосмотра»** из выпадающего списка выберите тип осмотра. В поле **«№ ЭЛМК»** введите № ЭЛМК при его наличии.

В поле «Дата направления» укажите дату направления на медосмотр.

Поле «Дата заключения» заполняется датой заключения, которая может быть не ранее даты направления и не позднее текущего числа.

Поле «Дата след. осмотра» заполнится автоматически (12 месяцев от даты направления).

Поле «Исследования» заполняется автоматически в момент определения типа медосмотра и соответствует требованиям для успешной выгрузки 230 СЭМДа.

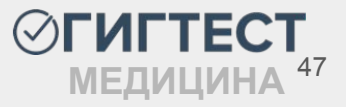

#### Поля страницы «Добавление медосмотра для ЛМК»

В поле **«Автор и председатель комиссии»** начните вводить ФИО доктора, ответственного за данный осмотр, выберите необходимый вариант из предложенных. В случае, если при составлении справочника врачей, одному из докторов была установлена галочка «Автор и председатель комиссии» (стр. 15), при добавлении медосмотра данный врач будет указан автоматически.

| Список профилактических прививок    | Результаты   | Расшифровка | Дата проведения | Ревакцинаци |
|-------------------------------------|--------------|-------------|-----------------|-------------|
| Наименование прививки               | Результат. 🗸 |             | 2024-06-13      | Нет 🗸 🗙     |
|                                     |              |             |                 |             |
| ведения о перенесенных заболеваниях |              |             |                 |             |
|                                     |              |             |                 |             |

В поле **«Сведения о** профилактических прививках» вы можете указать информацию о прививках данного заявителя. Нажмите на кнопку «Плюс» и в появившейся строке заполните информацию об иммунизации.

Поле «Сведения о перенесенных заболеваниях» заполняется аналогичным образом. Перечень инфекционных заболеваний представлен по МКБ-10.

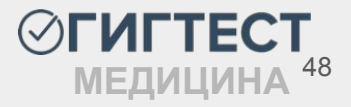

### Добавление нового профосмотра

|                                                                          |                                                               |                                 | Сведения о работодат | геле                                              |      |
|--------------------------------------------------------------------------|---------------------------------------------------------------|---------------------------------|----------------------|---------------------------------------------------|------|
| Поиск заявителя                                                          |                                                               |                                 | Номер договора       | Начните вводить № договора                        |      |
|                                                                          | Добавить з                                                    | аявителя (Ctrl+N)               |                      | Создать договор с ФЛ                              |      |
| Поиск по всей Ро                                                         | ссии                                                          |                                 |                      | Для создания договора с ЮЛ воспользуйте<br>формой | СЬ   |
| О Инструкция по про                                                      | ведению поиска                                                |                                 | инн                  | Введите ИНН                                       |      |
|                                                                          |                                                               |                                 | Место работы         | Начните вводить название должности                | 122  |
|                                                                          |                                                               |                                 | Должность ЕГИСЗ      | Выберите должность                                |      |
|                                                                          |                                                               |                                 | Пункты приказа       | Выберите пункт                                    |      |
|                                                                          | 3                                                             |                                 |                      |                                                   |      |
| едицинское заключение                                                    | D. 6000000000000000000000000000000000000                      | 110000                          |                      |                                                   |      |
| эдицинское заключение<br>1п медосмотра                                   | Выберите тип медос                                            | мотра                           |                      |                                                   |      |
| эдицинское заключение<br>In медосмотра<br>ата направления                | Выберите тип медос<br>Например, 2023-(                        | смотра<br>Дата заключения       | Например, 2023-(     | Дата след. осмотра Например, 2                    | 023- |
| адицинское заключение<br>In медосмотра<br>ата направления<br>сследования | Выберите тип медос<br>Например, 2023-(<br>Выберите исследован | мотра<br>Дата заключения<br>чия | Например, 2023-(     | Дата след. осмотра Например, 2                    | 023- |

Заполните блок **«Заявитель»** данными пациента (стр. 22).

В блоке «Сведения о работодателе» укажите номер договора на мед. услуги и ИНН контрагента (при наличии). В поле «Место работы» введите место работы заявителя.

В поле *«Должность ЕГИСЗ»* начните вводить должность заявителя и выберите вариант из предложенных.

В поле «Пункты приказа» укажите пункты приказа (вредности). Допускается указание нескольких пунктов.

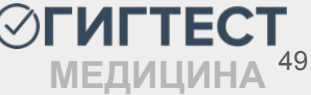

### Добавление нового профосмотра

| Медицинское заключение           |                       |                 |                      |                    |                      |
|----------------------------------|-----------------------|-----------------|----------------------|--------------------|----------------------|
| Дата направления                 | Например, 2023-05-30  | Дата заключения | Например, 2023-05-31 | Дата след. осмотра | Например, 2023-05-31 |
| Исследования                     | Выберите исследования |                 |                      |                    |                      |
| Автор и председатель<br>комиссии | Выберите врача        |                 |                      |                    | *                    |
|                                  |                       |                 |                      |                    |                      |

Заполните поля «Дата направления», «Дата заключения» и «Дата следующего осмотра».

Поле *«Исследования»* заполнится автоматически, исходя из указанных ранее пунктов приказа. При необходимости список исследований можно дополнить.

В поле **«Автор и председатель комиссии»** начните вводить ФИО доктора, ответственного за данный осмотр, выберите необходимый вариант из предложенных. В случае, если одному из врачей была установлена галочка «Автор и председатель комиссии» (стр. 15), при добавлении профосмотра данный врач будет указан автоматически.

### Действия на странице «Медосмотры»

По мере добавления данных, на странице медосмотров формируется таблица со всеми внесенными в систему осмотрами (медосмотры для ЛМК, профосмотры).

| Мед                               | осмотры                                                              |                                                                                      |                   |                        |                                                                                                    |                              |                  |                 |                                            |                       |
|-----------------------------------|----------------------------------------------------------------------|--------------------------------------------------------------------------------------|-------------------|------------------------|----------------------------------------------------------------------------------------------------|------------------------------|------------------|-----------------|--------------------------------------------|-----------------------|
| Главн                             | ая / Медосмотры                                                      |                                                                                      |                   |                        |                                                                                                    |                              |                  |                 |                                            |                       |
| Поис<br>Доба<br>Записе<br>Показан | к<br>вить - Отчеты -<br>й на страницу: 20 🗸<br>ы 1-20 из 154 записи. |                                                                                      |                   |                        |                                                                                                    |                              |                  |                 |                                            |                       |
|                                   | Действия                                                             | № медосмотра                                                                         | Тип услуги        |                        | Фамилия Имя Отчество                                                                                                   | Статус                       | Дата направления | Дата заключения | Автор и председатель комиссии              | Договор               |
|                                   | Любой *                                                              |                                                                                      | Любой 🔹           |                        |                                                                                                    | Любой •                      |                  |                 | Любой *                                    |                       |
|                                   | Жалт подлисания                                                      | 5984615<br>Тип: Периодический медосмотр<br>Пункты приказа: 1.1.                      | Профосмотр        | Результаты<br>Печать - | ФИО: Крючков Олег Сергеевич<br>Дата рождения: 02.01.1980<br>Домашний адрес: г Тамбов, снт Ока<br>СНИЛС: 171-570-711 60 | Не имеет<br>противопоказаний | 2024-11-01       | 2024-11-01      | Василькова Евглена Варруховна<br>Подписать | Договор не прикреплен |
|                                   | Ждат подписание)                                                     | 5966364<br>Категория: БАССЕЙН<br>Тип: Периодический медосмотр<br>Пункты приказа: 26. | Медосмотр для ЛМК | Результаты<br>Печать - | ФИО: Крючков Олег Сергеевич<br>Дата рождении: 02.01.1980<br>Домашний адрес: г Тамбов, снт Ока<br>СНИЛС: 171-570-711.60 | Не имеет<br>противопоказаний | 2024-10-28       | 2024-10-30      | Михайлова Мария Михайловна<br>Подлисеть    | Договор не прикреплен |

В колонке *«Действия»* данные по каждому осмотру можно отредактировать и удалить, нажав на иконки «карандаш» и «корзина», соответственно. После выгрузки осмотра редактирование и удаление записи становится невозможным.

Вы можете выполнять поиск данных по номеру осмотра и ФИО пациента, а также выставлять фильтр по датам направления и заключения.

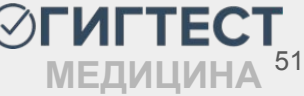

### Действия на странице «Медосмотры»

Нажав на кнопку «Поиск» вы можете выполнить поиск осмотра по СНИЛСу заявителя, а также по уже выгруженному в РЭМД медосмотру, если вам известен его номер ЭМД. Также возможен поиск по типу медосмотра и категории (если она была указана).

| Номер ЭМД в РЭМД         |    | Номер СНИЛС заявителя |  |
|--------------------------|----|-----------------------|--|
| Введите номер ЭМД в РЭМД |    |                       |  |
| Фильтр по дате создания  |    |                       |  |
| C -                      | По |                       |  |
| Гип медосмотра           |    | Категория             |  |
| Выберите тип мелосмотра  | -  | Выберите категорию    |  |

| Добавить -   | Отчеты +                                   |            |
|--------------|--------------------------------------------|------------|
| Журнал обхо  | ных листов (Excel)                         |            |
| Отчет по мед | ицинским исследованиям                     |            |
| Список лиц с | выявленными положительными результатами об | следования |

Нажав на кнопку «Отчеты» вы можете сформировать Отчет по медицинским исследованиям, Список лиц с выявленными положительными результатами обследования, а также Журнал обходных листов.

Журнал обходных листов, при формировании, опирается на данные, которые были предварительно отфильтрованы по одному из критериев поиска, и ограничен 3000 записей. Отчет по медицинским исследованиям и Список лиц с выявленными положительными результатами обследования предлагают свой фильтр для выборки.

### Действия на странице «Медосмотры». Страница «Результаты»

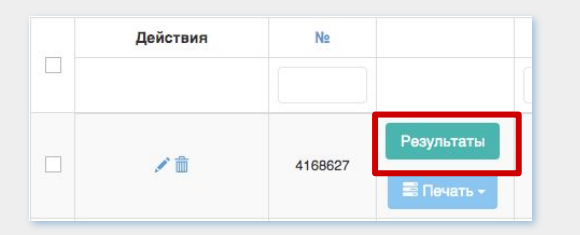

Чтобы перейти к списку исследований добавленного осмотра, следует нажать на кнопку **«Результаты»** напротив необходимого медосмотра для ЛМК или профосмотра.

На открывшейся странице находится таблица с результатами исследований в рамках данного осмотра. Список исследований формируется исходя из выбранных пунктов приказа и периодичности медосмотра (периодический, первичный).

При необходимости, вы можете дополнить перечень исследований дополнительными, нажав на кнопку «Добавить исследование», а также удалить или отредактировать уже внесенные.

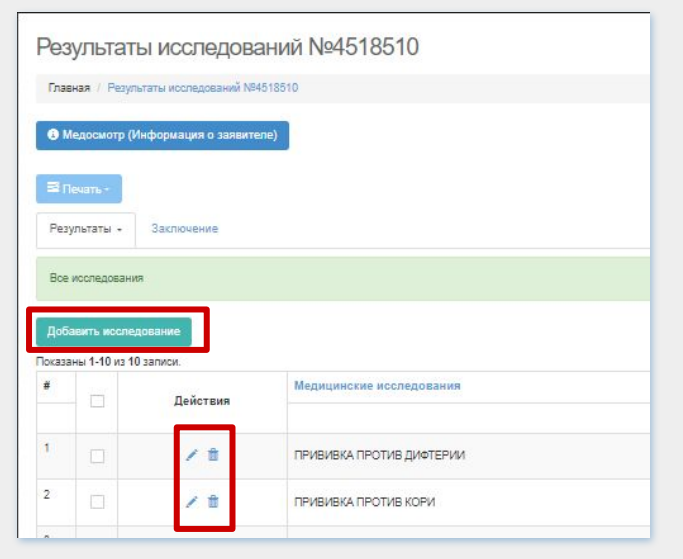

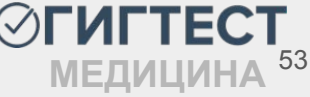

#### Добавление результата дополнительного исследования

| Результат            |                                                     | × |
|----------------------|-----------------------------------------------------|---|
| Медицинские исследов | ания                                                |   |
| Выберите исследован  | ия                                                  |   |
| Доктор               |                                                     |   |
| Прочие центры<br>Нет | Орг., проводившая исследование<br>Дата обследования |   |
| 2024-02-16           |                                                     |   |
| Расшифровка          |                                                     |   |
| Создать              | Прочие центры                                       | a |

После нажатия на кнопку *«Добавить исследование»* откроется диалоговое окно, в котором необходимо заполнить предложенные поля.

Выберите необходимое исследование из выпадающего списка. Установите ответственного за данное исследование врача, если это необходимо, а также дату обследования.

Если исследование было проведено сторонней организацией, переместите переключатель в положение «Да», а в поле «Орг., проводившая исследование» укажите наименование организации.

При необходимости укажите расшифровку. По завершению заполнения полей нажмите кнопку «Создать»

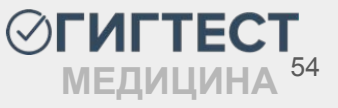

### Действия на странице «Результаты»

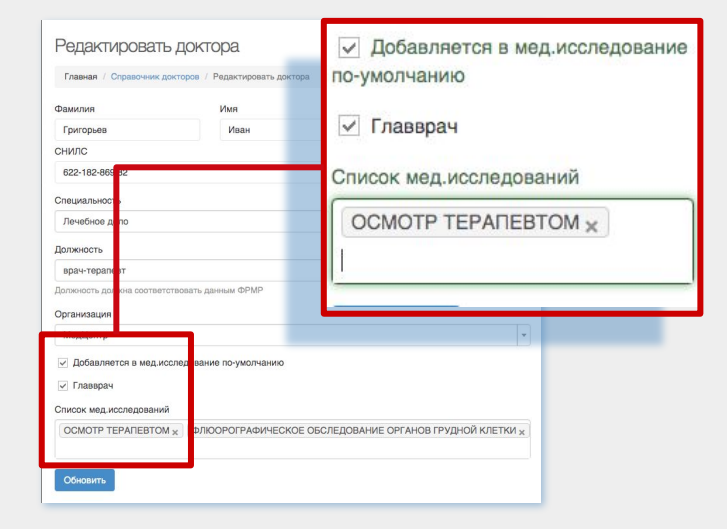

В «Врач» вы можете изменить или колонке указать доктора, ответственного за проводимое обследование. Врач В исследование прописывается автоматически в том случае, если у доктора прописано данное исследование И галочка «Добавляется проставлена В мед. исследование по-умолчанию».

Если исследование проводится сторонней организацией/лабораторией, можете оставить значение «(не задано)».

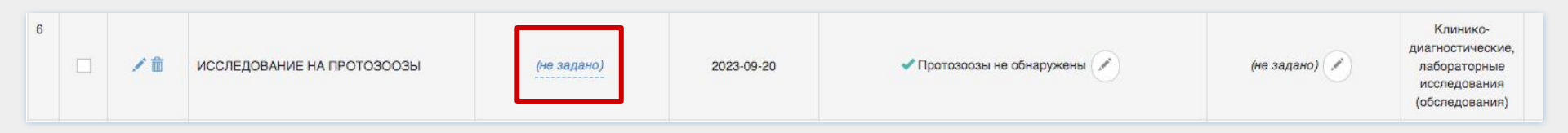

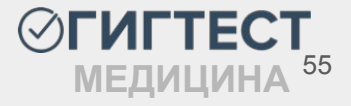

### Действия на странице «Результаты»

В колонке «*Результат*» вы можете указать результат обследования. По умолчанию все результаты исследований отрицательные.

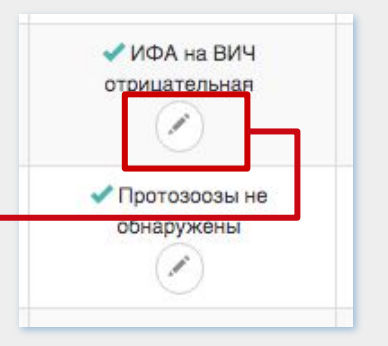

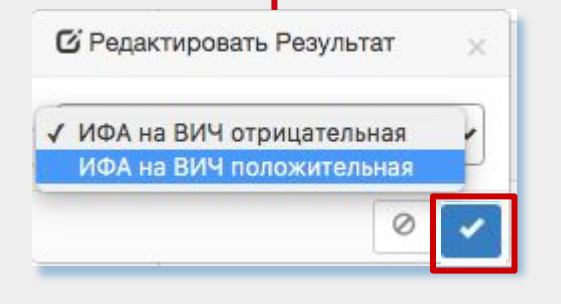

| 🗏 Печать +   | д.4, кв.2<br>СНИЛС: 054- |
|--------------|--------------------------|
| Выписка      | c                        |
| Выписка для  | работодателя ¦           |
| Обходной лис | р<br>тт                  |

Если в результате обследования выявлена патология, нажмите на значок «карандаш» и выберите положительное значение, примените изменение, нажав на значок «галочка».

В колонке **«Расшифровка»** вы можете прописать комментарий к диагнозу, выявленному в ходе обследования, нажав на значок «карандаш».

Нажмите на кнопку «*Печать*», чтобы распечатать выписку, выписку для работодателя или обходной лист по выбранному осмотру.

### Действия на странице «Результаты»

В колонке «Действия» вы можете осуществить запись на прием, печать протокола или заключения врача.

Для записи на прием необходимо нажать кнопку «Записать на прием».

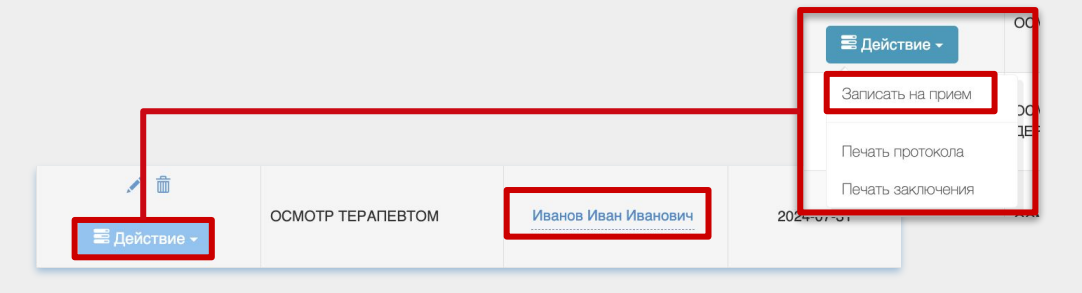

В календаре по-умолчанию будет отображаться очередь того врача, который указан в исследовании. Для выполнения данного действия необходимо заполнить электронную очередь (стр. 25)

|                                 | к врачу                          |            |                |                |               |
|---------------------------------|----------------------------------|------------|----------------|----------------|---------------|
| Исследов                        | зание                            |            |                |                |               |
| осмот                           | ΤΡ ΤΕΡΑΠΕΒΤΟΜ                    |            |                |                |               |
| Инфорг                          | мация о записи                   |            |                |                |               |
| ФИО па                          | циента                           |            |                | Тестовый       | Тест Тестович |
| Дата ро                         | ждения пациента                  |            |                | 01.01.199      | 9 (25 лет)    |
| ФИО вр                          | 848                              |            |                |                |               |
| Место п                         | риема                            |            |                | Тестовый       | ELNC3         |
| Дата и в                        | эремя приема                     |            |                |                |               |
| 2 – 8 a                         | авг. 2024 г.                     |            |                | Неделя         |               |
|                                 | пятница, 2                       | суббота, 3 | воскресенье, 4 | понедельник, 5 | вторник, б    |
| 9:00                            |                                  |            |                |                |               |
| 9:15                            |                                  |            |                |                |               |
| 9:30                            |                                  |            |                |                |               |
|                                 |                                  |            |                |                |               |
| 9:45                            |                                  |            |                |                |               |
| 9:45<br>10:00                   | 00 - 11:00<br>анов Иван Иванович |            |                |                |               |
| 9:45<br>10:00<br>10:15          | 00 - 11 50<br>анов Иван Иванович |            |                |                |               |
| 9:45<br>10:00<br>10:15<br>10:30 | 00 - 11 60<br>анов Иван Иванович |            |                |                |               |

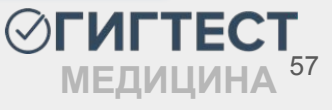

#### Действия на странице «Результаты». Вкладка «Заключение»

| Э Медосмотр (Информация о заявителе)                                             |                                                      |
|----------------------------------------------------------------------------------|------------------------------------------------------|
|                                                                                  |                                                      |
| ≕ Печать +                                                                       |                                                      |
| Результаты Заключение                                                            |                                                      |
| Заключение                                                                       |                                                      |
| Статус заключения                                                                |                                                      |
| Не имеет противопоказаний                                                        | × •                                                  |
| Дата заключения                                                                  |                                                      |
| 2024-08-05                                                                       |                                                      |
| Группа здоровья                                                                  |                                                      |
| Выберите группу здоровья                                                         |                                                      |
| Заключение                                                                       | Группа здоровья                                      |
| № Источник ← → 単 Х № @ @ @ @ № 30 ?                                              | Выберите группу здоровья                             |
|                                                                                  | 1                                                    |
| B I <u>U</u> S × <sub>e</sub> x <sup>e</sup> I <sub>x</sub> <u>A</u> · ⊡ · ∞ ∞ № |                                                      |
|                                                                                  |                                                      |
|                                                                                  | Пгруппа                                              |
|                                                                                  | Illa rpynna                                          |
|                                                                                  | Шб группа                                            |
|                                                                                  | III группа                                           |
|                                                                                  | IV rpynna                                            |
|                                                                                  | V гоуппа                                             |
|                                                                                  |                                                      |
|                                                                                  |                                                      |
| <sup>2</sup> екомендации                                                         |                                                      |
| Выберите рекомендации                                                            | Выорать все                                          |
| Комментарий врача-профлатолога                                                   | Rg-графия органов грудной клетки                     |
|                                                                                  | Гипохолестериновая диета, контроль липидного спектра |
|                                                                                  | Консультация гематолога                              |
|                                                                                  | Консультация гинеколога                              |
|                                                                                  | Консультация дерматолога                             |
| Сохранить                                                                        | Консультация невролога                               |
|                                                                                  | Консультация онколога                                |

На данной вкладке вы можете указать статус заключения, дату заключения, внести группу здоровья пациента, а также указать необходимые рекомендации, выбрав требуемый вариант в разворачивающемся списке.

Поля «Заключение» и «Комментарий врачапрофпатолога» заполните при необходимости.

При создании профосмотра заполнение поля «Группа здоровья» является обязательной для заполнения.

По завершению заполнения полей нажмите кнопку «Сохранить»

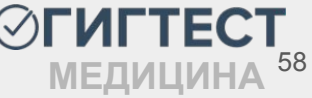

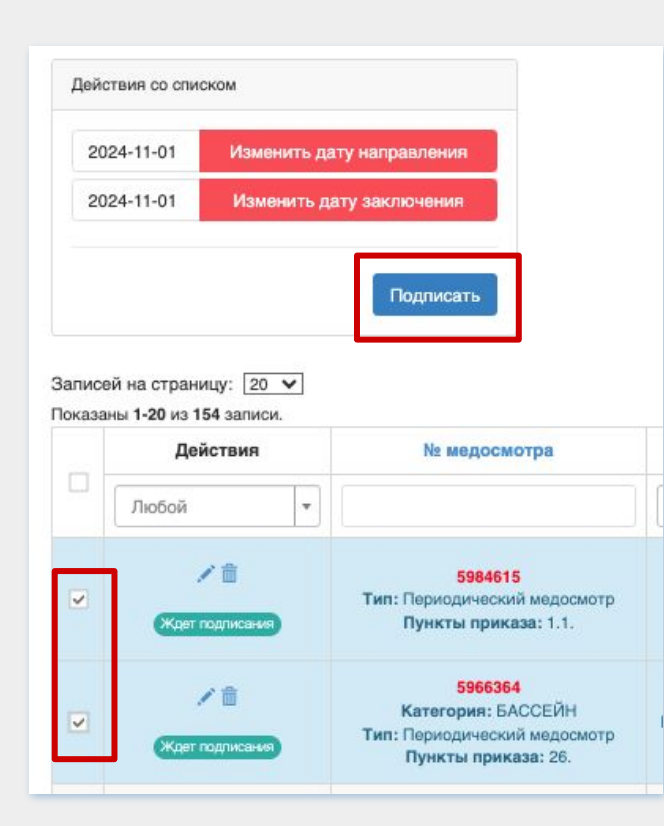

чтобы Для того, сразу подписать несколько необходимые отметьте галочками медосмотров, образом формируя медосмотры, таким СПИСОК медосмотров, подлежащих подписанию. Выделенные медосмотры будут помечены цветом.

В появившемся блоке **«Действия со списком»** нажмите кнопку **«Подписать».** 

Примечание! ЭП врача должна соответствовать данным об ответственном враче за медосмотр (автор и председатель комиссии).

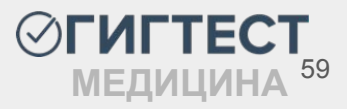

| ⊙ГИГТЕСТ =           |        |           |          |              |   |                                                                                                    |                                                                                                    |                                                           |                                  |                   | -                      |           |                          |                                 | Djoangana, TAN oo ngoo |   |
|----------------------|--------|-----------|----------|--------------|---|----------------------------------------------------------------------------------------------------|----------------------------------------------------------------------------------------------------|-----------------------------------------------------------|----------------------------------|-------------------|------------------------|-----------|--------------------------|---------------------------------|------------------------|---|
| ND 10                | Me     | goov      | отры     |              |   |                                                                                                    |                                                                                                    | Подно                                                     | аль выбранные медосмогрь         |                   |                        |           |                          |                                 |                        |   |
| E Operate garges     | Cas    | eran ( h  | 4,000    |              |   |                                                                                                    |                                                                                                    | Bulapa -                                                  | e seprebear nanke                |                   |                        |           |                          |                                 |                        |   |
| h Marriers           |        | ienera e  | 100000   | 1            |   |                                                                                                    |                                                                                                    | hele                                                      | tifone (geletterterte ge 2018-06 | 1012-0400003      | P                      |           |                          |                                 |                        |   |
| 0 Hoscos             | 100    | irme ce   | energe a |              |   |                                                                                                    |                                                                                                    |                                                           | _                                | _                 |                        |           |                          |                                 |                        |   |
| (f Bullec(ast-range) |        |           | -        |              |   |                                                                                                    |                                                                                                    |                                                           |                                  |                   | _                      |           |                          |                                 |                        |   |
| C Bepyran coateria   | Course | una 1.0 - |          |              |   |                                                                                                    |                                                                                                    |                                                           |                                  |                   |                        |           |                          |                                 |                        |   |
|                      |        | Z(refe)   | 1248     |              |   |                                                                                                    | flager-i                                                                                                    | Дата ведоснотра                                           |                                  | to all the second |                        |           | Thighteds sprawing par   | Digneta apara                   |                        |   |
|                      |        |           | •        | -            |   | 440 Aut /<br>Epimeuroli<br>Cryptics<br>Constitution                                                                                                    | Venoel Anaronaeun<br>agaer - Hinouni Rompro, aan<br>3 106 400 00                                               | Arts empartant (4.08.2007<br>Arts ampartant (6.08.2007    | Pleasest sportecisioned          | Transmit .        |                        |           |                          |                                 | Madama                 |   |
|                      |        |           | •        | Peopletitie  | ۰ | each-idream<br>Brindspreid<br>Criedinic, 720                                                                                                    | nam Marrow Anacosean-<br>aggest - Tandoo<br>8-817-807-80                                                       | Lata comparison 01.00.2020<br>Lata anaparison 21.00.2023  | Na water standorovata wit        |                   | -                      |           |                          |                                 | Malarro                |   |
|                      |        |           | •        | Pergentation |   | een oon<br>gewograak<br>Marento to<br>Deeno to                                                                                                    | ees Oopmali Oopmaaann<br>Appel: Hernifikkonse stillt, f<br>ok, hig (2017 1989/CD M2 1984-14<br>8-442-695 32    | Дата стидитик: 11 00.2020<br>Дата экирытик, 11 00.2020    | To mar spreamound                | Correpost         |                        |           |                          |                                 | Mediancy               |   |
|                      |        |           | •        | Peoplerine   |   | even/pow<br>Dimensional<br>Dimension, y<br>DeelDC 100                                                                                                    | on Apricant Christophers<br>Mageni, - Carris Christophys. 1<br>(17-4 Canerichan, & Tineraja, A<br>2-604 211 23 | Arta sitejasten: 01.08.2000<br>Arta keeparten: 01.08.2020 | No war spropropagad              | Opproval          |                        |           | Bilders                  | Bi Meen                         | MeLlerz                |   |
|                      |        |           | •        | Pedylantitie |   | OPERATION AND A CONTRACT OF A CONTRACT OF A | ан Архадий Лагрович<br>мариев - Санан Пагмийдин, г<br>ал 5 и Освятонан, д.7 лимаре А<br>2404 011 20            | Дата старалено 01.08.2020<br>Дата напрытия: 07.08.2020    | He was represented to            | Opproval          | Bagagard Paper America |           | ди надонта н стнаналь фи | а Пан нарокота на стананскан фа | án Malawo              |   |
|                      |        |           |          | Pasyntifie   |   | April 1<br>April 1<br>Control 1                                                                                                    |                                                                                                    |                                                           |                                  |                   |                        |           |                          |                                 |                        | × |
|                      |        |           | •        |              |   | een o<br>Remon                                                                                                    | Подпи                                                                                                    | исать в                                                   | ыбранн                           | ые м              | едосмо                 | тры       |                          |                                 |                        |   |
|                      |        |           | •        | 1005/07274   | * | een:                                                                                                    |                                                                                                    |                                                           |                                  |                   |                        |           |                          |                                 |                        |   |
|                      |        |           | •        | Perynami     | × | Elenna<br>a 1<br>Cirelen                                                                                                    | Выбер                                                                                                    | ите серт                                                  | гификат                          | подпи             | си                     |           |                          |                                 |                        |   |
|                      |        |           |          |              |   |                                                                                                    | ✓ He as<br>Test (                                                                                              | iõpaii<br>Certificati                                     | е (дейста                        | ителен            | до: 202                | 3-09-13T1 | 2:17:41.00               | 0Z)                             |                        | - |
|                      |        |           |          |              |   |                                                                                                    | Поду                                                                                                    | ноать                                                     |                                  |                   |                        |           |                          |                                 |                        |   |

В появившемся окне выберите подпись.

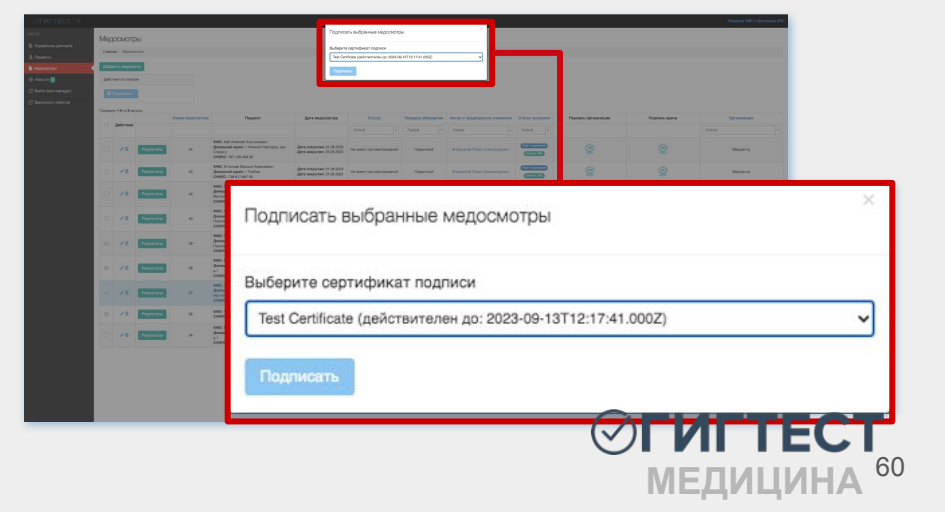

После того, как подпись будет выбрана, нажмите кнопку *«Подписать»*.

| CT =<br> | здо            | MOTE                                   | 61                                                                                      |                                                                                                    | _                                                                                                    | Dagwes<br>Badigern                        | гь вибранные медосногр<br>гортификат периок                                                                                                    |             |                                                                                                    |                                                                                                    | _ | Правоч Лій и критовка (М                                                                                                    |                                        |
|----------|----------------|----------------------------------------|-----------------------------------------------------------------------------------------|----------------------------------------------------------------------------------------------------|----------------------------------------------------------------------------------------------------|-------------------------------------------|----------------------------------------------------------------------------------------------------|-------------|----------------------------------------------------------------------------------------------------|----------------------------------------------------------------------------------------------------|---|----------------------------------------------------------------------------------------------------|----------------------------------------|
|          | denar<br>denar |                                        | •                                                                                       |                                                                                                    |                                                                                                    | Dave                                      | 97.                                                                                                    | _           |                                                                                                    |                                                                                                    |   |                                                                                                    |                                        |
|          |                | ************************************** | Proyester<br>Proyester<br>Proyester<br>Proyester<br>Proyester<br>Proyester<br>Proyester | Hamay anguarany anguarany anguarany anguarany anguarany anguarany anguarany anguarany anguarany anguarany angu<br>Angu angu angu angu angu angu angu angu a | Atter                                                                                                    |                                           | Carry control of the second of the second of | Papas dyane | Array a physiogenesis a searcher<br>[Parties]  Party and Parts Ammagnetic  Party and Parts Ammagnetic  Party and Par | A         A         A |   | Januara           Januara           Januara | Если сер<br>оповестит<br>предупре      |
|          |                | /8                                     | Proyectory                                                                              | R R                                                                                                    | Methy Franciski Charlow (Marchard)<br>Methy Charlow Carlow (Marchard)<br>Barrander (Marchard)<br>Barrander (Marchard | Ang ang ang ang ang ang ang ang ang ang a |                                                                                                    | Page-od     | Peptivel Park Newspace                                                                                                    | 8                                                                                                    | 2 | Подписат                                                                                                    | Подтвердите дейс<br>Выберите сертифика |
|          |                |                                        |                                                                                         |                                                                                                    |                                                                                                    |                                           |                                                                                                    |             |                                                                                                    |                                                                                                    |   | Выберите са<br>Не выбран                                                                                                    | сртификат подписи                      |
|          |                |                                        |                                                                                         |                                                                                                    |                                                                                                    |                                           |                                                                                                    |             |                                                                                                    |                                                                                                    |   | Подписат                                                                                                    |                                        |

Если сертификат не выбран, система оповестит об этом соответствующим предупреждением.

61

| Толписат                 | Подтвердите действие на странице gigtest.ru<br>Выберите сертификат |    | ×           |
|--------------------------|--------------------------------------------------------------------|----|-------------|
| Зыберите ск<br>Не выбран | сртификат-подписи                                                  | ОК | ~           |
| Подписат                 | b                                                                  |    |             |
|                          |                                                                    |    | <b>ILLE</b> |
|                          |                                                                    | ME | ЕДИЦИ       |

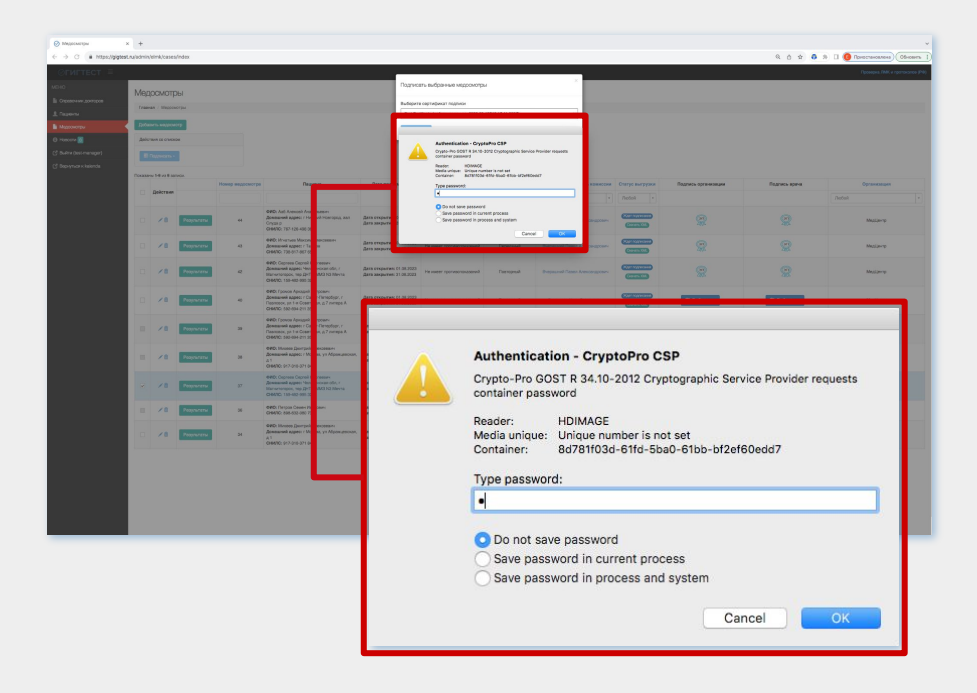

Успешное подписание завершается оповещением системы.

После того, как выбор подписи будет выполнен, программа КриптоПро выведет диалоговое окно с запросом пароля. Введите пароль.

Подтвердите действие на странице gigtest.ru

Процесс завершен

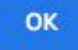

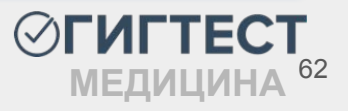

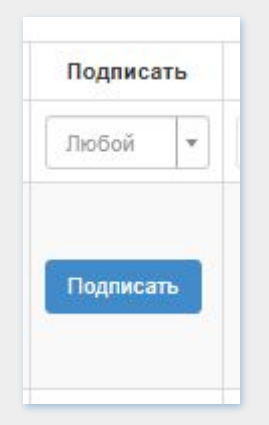

В меню *«Медосмотры»* выполните поиск предназначенного для выгрузки заключения. В столбце *«Подписать»* нажмите на кнопку *«Подписать»*.

В появившемся окне выберите подпись и введите пароль КриптоПро.

Примечание! ЭП врача должна соответствовать данным об ответственном враче за медосмотр (автор и председатель комиссии).

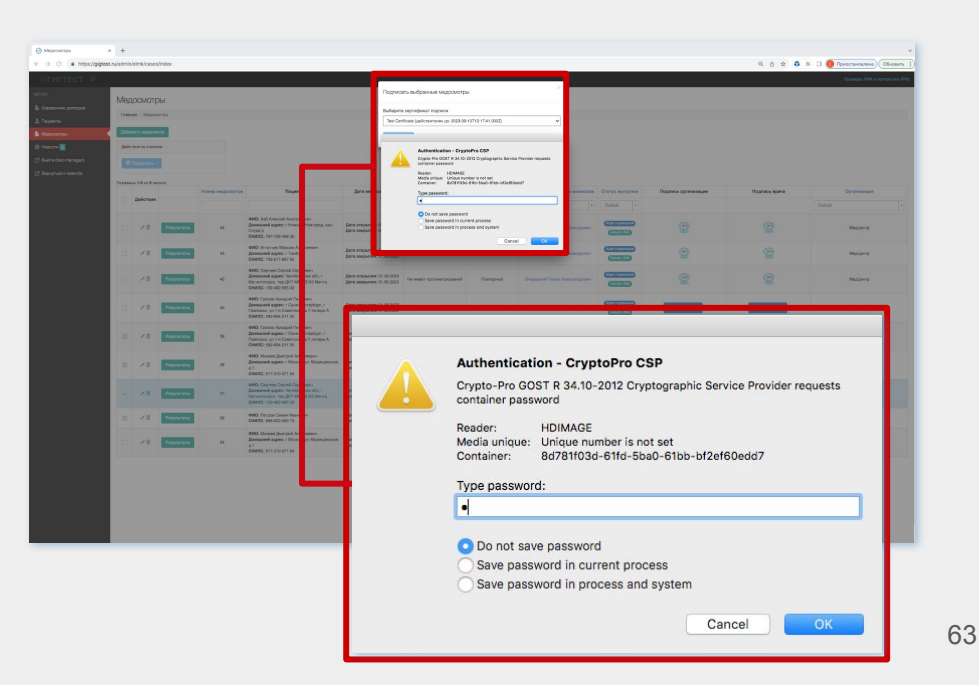

## Выгрузка медосмотра

После прикрепления подписи к медосмотру, система оповестит об этом соответствующим значком. Также присутствует возможность отзыва подписи до того момента, пока данные не выгружены в ЕГИСЗ.

После того, как медосмотр будет подписан, выгрузка СЭМДа производится системой автоматически.

Информация о статусе выгрузки медосмотра в ЕГИСЗ отображена в столбце «Действия».

Если в данном столбце появилась «Ошибка», вы можете кликнуть по данной строке и посмотреть причину ошибки. В таком случае подписи будут отозваны автоматически для переподписания.

В случае успешной выгрузки в данном столбце отобразится номер ЭМД в РЭМД.

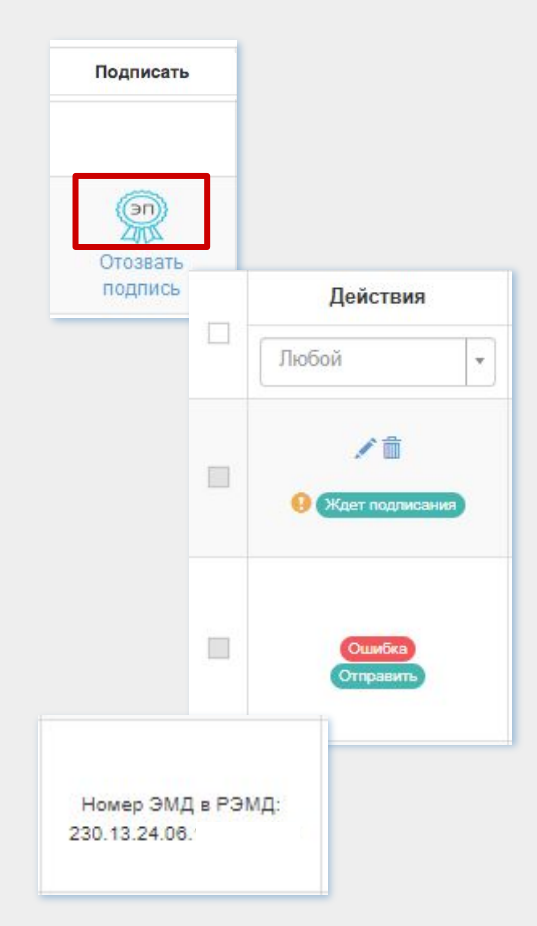

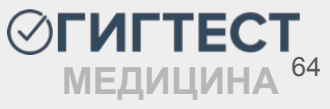

# Пункт меню «Договоры»

Для того, чтобы зарегистрировать новый договор на оказание мед. услуг с вашим контрагентом, нажмите кнопку *«Добавить»* в пункте меню *«Договоры» - «Договоры для мед. услуг»*.

|                           | 😵 Включите двухфакторную аутентификац | но                                       |          |          |                                                                                                | верка ЛМК и протоколов (РФ) | Перейти на площадку обучения и аттестац | ии - |
|---------------------------|---------------------------------------|------------------------------------------|----------|----------|------------------------------------------------------------------------------------------------|-----------------------------|-----------------------------------------|------|
|                           | Договоры для мед. усл                 | уг                                       |          |          |                                                                                                |                             |                                         |      |
| П Статистика              | Главная / Договоры для мед. услуг     |                                          |          |          |                                                                                                |                             |                                         |      |
| 📲 Отчеты 🧕                |                                       |                                          |          |          |                                                                                                |                             |                                         |      |
| 🧮 Организации             | Добавить                              |                                          |          |          |                                                                                                |                             |                                         |      |
| 1 Пользователи            | Поиск                                 |                                          |          |          |                                                                                                |                             |                                         |      |
| 🗮 Договоры 🛛 🗸 🗸          | Показаны 1-20 из 43 записи.           |                                          |          |          |                                                                                                |                             |                                         |      |
| 📰 Договоры для мед. услуг |                                       | Номер                                    | Статус   | Тип      | Контрагент                                                                                     | Статистика по договору      | Организация                             |      |
|                           | Деиствия                              |                                          | Все      | - Bce    | -                                                                                              |                             | Bce                                     | -    |
|                           | •/ î                                  | <mark>1234567</mark><br>Дата: 2024-04-22 | В работе | Физ.лицо | ФИО: Васильева Василиса Васильевн<br>Дата рождения: 01.02.2000<br>Домашний адрес: г Москва, ул | з Заявители (1)             |                                         |      |
|                           | ≣ Печать -                            | Услуга: Профосмотр                       |          |          | Советской Армии, д 13, кв 54<br>СНИЛС: 143-969-174 01                                          |                             |                                         |      |

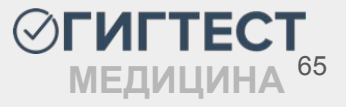

#### Создание нового договора для мед. услуг

| Добавить договор для мед. услуг                                      |                                      |
|----------------------------------------------------------------------|--------------------------------------|
| Главная / Договоры для мед. услуг // Добавить договор для мед. услуг |                                      |
| Номер                                                                |                                      |
|                                                                      |                                      |
| Дата                                                                 |                                      |
| 2024-11-06                                                           |                                      |
| Дата окончания                                                       |                                      |
| Например, 2024-03-01                                                 |                                      |
| Статус                                                               |                                      |
| В работе                                                             |                                      |
| Услуга                                                               |                                      |
| Выберите услугу                                                      |                                      |
| Медисследования                                                      |                                      |
| Выберите медисследования                                             |                                      |
| Стоимость услуги                                                     |                                      |
| 0                                                                    |                                      |
| Скидка (%)                                                           |                                      |
| 0                                                                    |                                      |
| Тип                                                                  |                                      |
| Юр.лицо                                                              |                                      |
|                                                                      |                                      |
| Поиск контрагента                                                    |                                      |
|                                                                      | дооавить нового контрагента (Ctrl+N) |
|                                                                      |                                      |
| Создать                                                              |                                      |

На открывшейся странице добавления договора заполните поля:

В поле *«Номер»* укажите номер регистрируемого договора;

В полях *«Дата»* и *«Дата окончания»* установите дату начала действия договора и дату его завершения. Дату окончания договора можно не указывать и оставить поле пустым. В таком случае договор будет считаться бессрочным;

Поле «Статус» заполнено автоматически значением "В работе". В процессе учета договоров, статус можно изменить на "Выполнен", при редактировании договора;

В поле «Услуга» укажите наименование предоставляемой услуги по договору (медосмотр для ЛМК, профосмотр, справка); **ГИГТЕС** 

#### Создание нового договора для мед. услуг

Если выбрана услуга Справка, в поле «Медисследования» установите исследования, которые необходимы для получения указанной выше услуги.

Поле «Стоимость услуги» заполняется автоматически из расчета стоимости исследований, которые необходимы для получения услуги, оказываемой по договору;

В поле «Скидка %» вы можете указать общую скидку на цену договора в процентах.

|                                    |                                      | Тип      |
|------------------------------------|--------------------------------------|----------|
| В поле «Тип» выберите тип создавае | мого договора (физ. лицо/юр. лицо).  | Физ.лицо |
| По умолчанию данное поле заполнен  | о значением Физ. лицо.               |          |
|                                    |                                      | Физ.лицо |
| Поиск заявителя                    | Поиск контрагента                    | Юр.лицо  |
|                                    | Добаемть нового контрагента (Ctrl+N) |          |

В поле «Поиск заявителя» или «Поиск контрагента» введите ФИО пациента или наименование контрагента. Если пациент/контрагент не зарегистрирован в системе ранее, нажмите кнопку «Добавить нового пользователя»/«Добавить нового контрагента и заполните предложенные поля.

| Спра | авка ГИБДД                 |
|------|----------------------------|
| едис | следования                 |
|      |                            |
| ИСС  | ЛЕДОВАНИЕ КРОВИ НА СИФИЛИС |

### Действия на странице «Договоры для мед. услуг»

По-умолчанию к договору прикреплено "0" заявителей. Заявители подкрепляются автоматически при создании медосмотра/профосмотра/справки и указания номера договора в блоке со сведениями о работодателе.

Также есть возможность импортирования медицинского осмотра для ЛМК или профосмотра, которые в автоматическом режиме будут прикреплены к договору. Для этого нажмите на кнопку **«Заявители»**. На открывшейся странице заявителей нажмите кнопку **«Импорт из файла»**.

| -                               |                                    |                                                                |          |          |                                                                                                    |                                |                        | _        |
|---------------------------------|------------------------------------|----------------------------------------------------------------|----------|----------|----------------------------------------------------------------------------------------------------|--------------------------------|------------------------|----------|
|                                 |                                    |                                                                |          |          |                                                                                                    |                                | Главная / Заявители    |          |
| ⊘гигтест ≡                      | 😌 Включите двухфакторную аутентифи | exarheo                                                        |          |          | Прове                                                                                                    | ерка ЛМК и протоколов (РФ) Пер | <sup>28</sup> ФИО      | Φı       |
|                                 |                                    |                                                                |          |          |                                                                                                    |                                | Например: жуков        | B        |
| <b>П</b> Статистика             | договоры для мед. у                | Giyi                                                           |          |          |                                                                                                    |                                | снилс                  | Φv       |
| 🔒 Отчеты 🧕                      | Главная / Договоры для мед. услуг  |                                                                |          |          |                                                                                                    |                                | № ЛМК                  | Φν       |
| Организации                     | Добавить                           |                                                                |          |          |                                                                                                    |                                |                        | 14       |
| 👤 Пользователи                  | Поиск                              |                                                                |          |          |                                                                                                    |                                | С по По                |          |
| 🗮 Договоры 🛛 🗸 📢                | Показаны 1-20 из 43 записи.        |                                                                |          |          |                                                                                                    |                                | Еще не прошли обучение |          |
| 📰 Договоры для ЛМК/<br>обучений | Deversue                           | Номер                                                          | Статус   | Тип      | Контрагент                                                                                                    | Статистика по договору         | Найти Очистить         |          |
| 🧮 Договоры для мед. услуг       | Деиствия                           |                                                                | Bce 🔻    | Bce 💌    |                                                                                                    |                                | В                      |          |
|                                 | ा Печать -<br>В Действие -         | <mark>1234567</mark><br>Дата: 2024-04-22<br>Услуга: Профосмотр | В работе | Физ.лицо | ФИО: Васильева Василиса Васильевна<br>Дата рождения: 01.02.2000<br>Домашний адрес: г Москва, ул<br>Советской Армии, д 13, ке 54<br>СНИЛС: 143-969-174 01 | Заявители (1)                  | <b>⊘ГИГТЕС</b>         | <b>Г</b> |
|                                 | -                                  |                                                                |          |          |                                                                                                    |                                | МЕЛИЦИЦА               | 68       |

IVI **СД**И I ЦИ I Г I /-

#### Действия на странице «Договоры для мед. услуг»

| ООО "МЦ "АВИЦЕННА"   | •         |
|----------------------|-----------|
| Скачать шаблон файла |           |
| Фаил Excel           |           |
| Выбрать файл         | 🗁 Выбрать |
|                      |           |

В открывшемся диалоговом окне импорта скачайте шаблон файла. Вместо заполненной строки с образцом, внесите данные для импорта, по завершению сохраните файл. Нажмите кнопку «Выбрать», выберите заполненный файл с данными о медосмотрах. После того, как файл будет выбран, нажмите кнопку «Загрузить».

В случае, если пункты приказа/тип медосмотра уже были указаны при создании договора, то при заполнении файла импорта соответствующие колонки можно не заполнять. Если данные условия не были указаны ни при создании договора, ни при заполнении файла, то при импорте создаются только заявители в пункт меню «*Регистратура» - «Заявители»*.

Помимо импортирования пациентов списком, присутствует возможность выгрузки списка пациентов из ранее созданного договора, для дальнейшего редактирования и последующего импорта во вновь созданный договор.

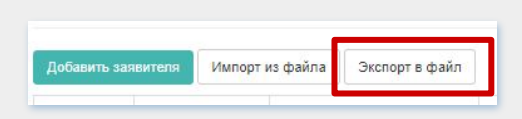

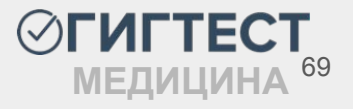

### Действия на странице «Договоры для мед. услуг»

также заключительный акт.

можете

ΒЫ

Также

По кнопке «Печать» вы можете распечатать выбранный договор, а

воспользоваться

договорам, нажав на кнопку «Поиск» и задав необходимые параметры.

| Предусмс<br>фильтры г           | трен поис<br>10 статусу дог          | ск по<br>говора и                                        | номеру<br>его типу в г | договор<br>10лях под н | ра, контра<br>наименовани                                                                                                    | ігенту,<br>ем сооте    | а гакл<br>етствующ       | же<br>,их         |
|---------------------------------|--------------------------------------|----------------------------------------------------------|------------------------|------------------------|----------------------------------------------------------------------------------------------------|------------------------|--------------------------|-------------------|
| столбцов.                       |                                      |                                                          |                        |                        | Договоры для мед. услуг<br>Главная / Договоры для мед. услуг                                                                                          |                        |                          |                   |
| ⊘гигтест ≡                      | 😯 Включите двухфакторную аутентифика | Lhuo                                                     |                        |                        | Добавить                                                                                                    |                        |                          |                   |
| МЕНЮ                            | Логоворы для мед. ус                 |                                                          |                        |                        | Поиск                                                                                                    |                        |                          | _                 |
| 📲 Статистика                    | Главная / Логоворы для мед услуг     |                                                          |                        |                        | Дата договора                                                                                                    |                        | По                       |                   |
| 👖 Отчеты 🧕                      | There are a compared and the set     |                                                          |                        |                        | Услуга                                                                                                    |                        | 10                       |                   |
| 📰 Организации                   | Добавить                             |                                                          |                        |                        |                                                                                                    |                        |                          |                   |
| 👤 Пользователи                  | Поиск                                |                                                          |                        |                        | Найти Очистить                                                                                                    |                        |                          |                   |
| 🗮 Договоры 🛛 🗸 📢                | Показаны 1-20 из 43 записи           |                                                          |                        | L                      |                                                                                                    |                        |                          |                   |
| 📰 Договоры для ЛМК/<br>обучений |                                      | Номер                                                    | Статус                 | Тип                    | Контрагент                                                                                                    | Статистика по договору | Организация              |                   |
| 🗮 Договоры для мед. услуг       | Деиствия                             |                                                          | Bce 👻                  | Bce                    |                                                                                                    |                        | Bce                      | -                 |
|                                 | ● / ≜                                | <b>1234567</b><br>Дата: 2024-04-22<br>Услуга: Профосмотр | В работе               | Физ.лицо               | ФИО: Вакильева Вакилика Васильевна<br>Дата рождения: 01.02.2000<br>Домашний адрест Москва ул<br>Советской Армии, д 13, кв 54<br>СНИЛС: 143-809-174.01 | Заявители (1)          | Э <b>ГИГТЕ</b><br>медици | <b>:CT</b><br>1HA |

поиском

ПО

Действия

📰 Печать 🗸

Заключительный акт

e

внесенн

# Пункт меню «Справки»

Рабочая область данного блока содержит информацию о выданных ранее справках, а также позволяет добавить новую справку для заявителя.

Чтобы создать новую справку следует нажать кнопку «Добавить справку».

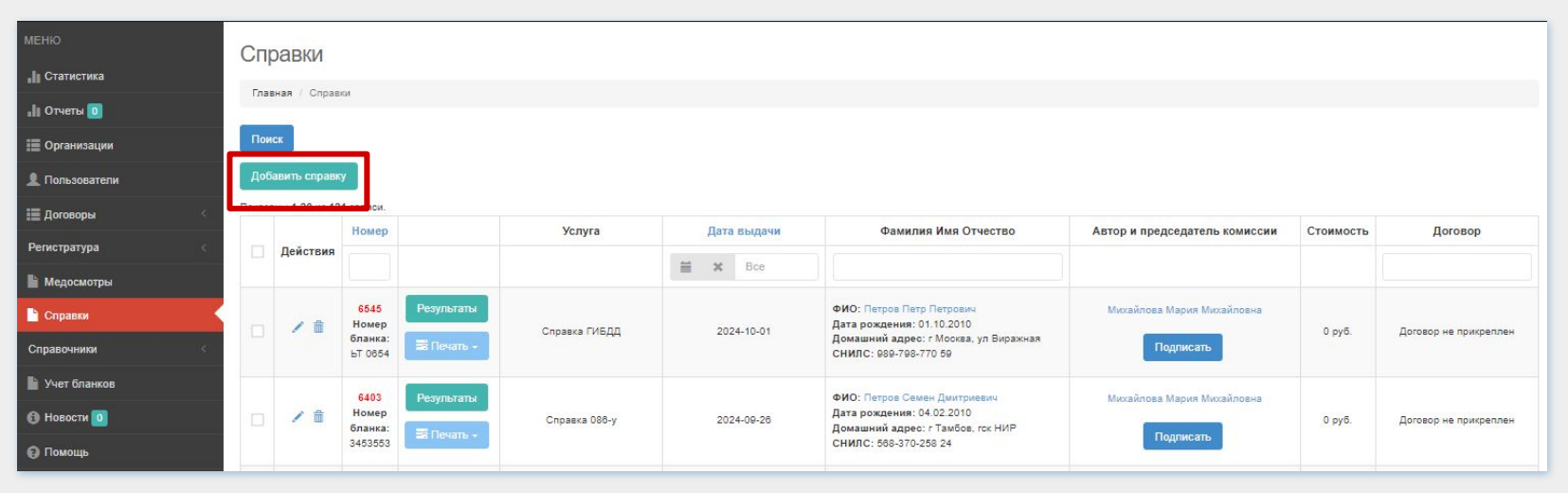

✓ ГИГТЕСТ МЕДИЦИНА<sup>71</sup>

### Добавление новой справки

| • Инструкция по проведению поиска                                                                                     |                          |
|----------------------------------------------------------------------------------------------------|--------------------------|
| Чомер бланка для справок                                                                                              |                          |
| Начните вводить номер бланка                                                                                          |                          |
| цата выдачи                                                                                                    |                          |
| 2024-11-06                                                                                                    | × #                      |
| /слуга                                                                                                    | Номер бланка для справок |
| Выберите услугу                                                                                                    | ad soos                  |
| юмер договора услуги                                                                                                  | 68 1001                  |
|                                                                                                    | 68 1001                  |
| Начните вводить номер договора                                                                                        |                          |
| Начните вводить номер договора<br>Эписок медисследований                                                              | 68 1002                  |
| Начните вводить номер договора<br>Список медисспедований<br>Выберите медисследования                                  | 68 1002                  |
| Начните вводить номер договора<br>Описок медисследований<br>Выберите медисследования<br>Автор и председатель комиссии | 68 1002<br>68 1003       |

На открывшейся странице добавления справки необходимо заполнить предложенные поля:

- Поле «Поиск заявителя» при добавлении справки заполняется аналогично данному полю при добавлении заявителя (стр. 22);
- В поле «Номер бланка для справок» введите номер выдаваемой справки. Если бланки для справок являются бланками строгой отчетности, вводите номер бланка, начиная с серии (при ее наличии). Если поступление данных бланков ранее вы внесли в «Учет бланков» (стр. 76), следует выбрать номер из выпадающего списка.
- В поле «Дата выдачи» установите дату выдачи данной справки;

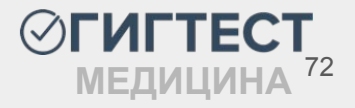
### Добавление новой справки

| Поиск заявителя                   | Услуга               |
|-----------------------------------|----------------------|
|                                   | Выберите услугу      |
| • Инструкция по проведению поиска |                      |
| Номер бланка для справок          |                      |
| Начните вводить номер бланка      | Справка ГИБДД (А, В) |
| Дата выдачи                       | Справка ГИБДД (СDE)  |
| 2024-11-06                        | Casarya 122          |
| Услуга                            | Cilpaeka 125         |
| Выберите услугу                   | Справка 123          |
| Номер договора услуги             | Справка № 083/4-89   |
| Начните вводить номер договора    | Справка 086-у        |
| Список медисследований            | Capacity 079/w       |
| Выберите медисследования          |                      |
| Автор и председатель комиссии     |                      |
| Выберите врача                    |                      |

- В поле «Услуга» выберите услугу, по которой будет предоставлена добавляемая справка. Предоставляемые услуги следует заранее внести в справочник услуг (стр. 5);
- В поле «Номер договора» введите номер заключенного договора. Если вы планируете вносить информацию по договору, то сведения о нем должны быть внесены в пункт «Договоры» (стр. 61).
- В поле «Автор и председатель комиссии» укажите доктора, ответственного за выдачу данной справки;
- В поле «Список медисследований» укажите исследования, которые необходимы для получения данной справки.

По завершении заполнения нажмите «Создать»

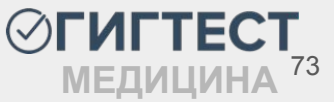

#### Действия на странице «Справки»

После добавления новой справки, она будет отображена в рабочей области пункта меню «Справки».

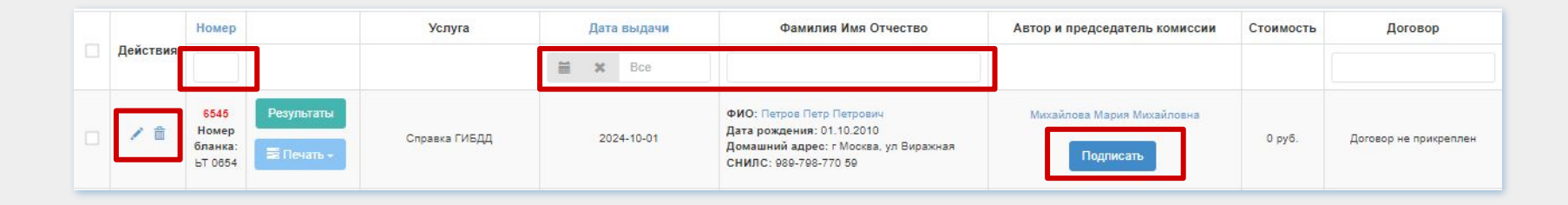

На данной странице вы можете отредактировать информацию по выданной справке, нажав на *«Карандаш»*, а также удалить выданную справку, нажав на *«Корзину»*.

Поиск по номеру справки, по дате выдачи справки, а также по ФИО заявителя, которому выдана данная справка, вы можете выполнить, используя поля фильтра под наименованием столбца.

При необходимости, справки также можно подписывать ЭП.

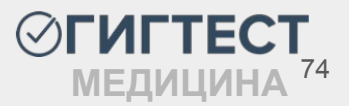

### Действия на странице «Справки»

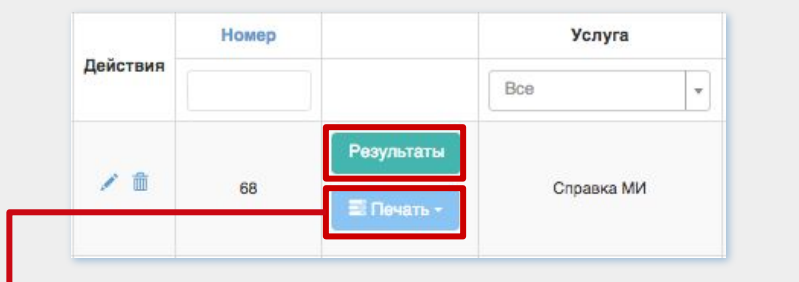

Страница с результатами исследований для той или иной справки, а также действия на ней, аналогичны действиям на странице с результатами медосмотра (стр. 49). Чтобы просмотреть результаты исследований, которые необходимы для получения данной справки, нажмите *«Результаты»*.

| Рез        | ультаты иссле,                                                              | дова      | ний №3774                          |                               |                   |                                                     |               |                              |               |  |
|------------|-----------------------------------------------------------------------------|-----------|------------------------------------|-------------------------------|-------------------|-----------------------------------------------------|---------------|------------------------------|---------------|--|
| Глав       | Гланная / Оправика для посвадники бассейна / Результаты воспедеранний N3774 |           |                                    |                               |                   |                                                     |               |                              |               |  |
| <b>0</b> C | праяка для посещения ба                                                     | ссейна (К | %нформация о заязителе) 🛛 🖹 Печать | 3                             |                   |                                                     |               |                              |               |  |
| Peay       | льтаты -                                                                    |           |                                    |                               |                   |                                                     |               |                              |               |  |
| Boe        | коследования                                                                |           |                                    |                               |                   |                                                     |               |                              |               |  |
| Добе       | вить исследование                                                           |           |                                    |                               |                   |                                                     |               |                              |               |  |
| Boero 6    | залиси.                                                                     |           |                                    | D                             |                   |                                                     |               |                              |               |  |
| -          | Действия                                                                    |           | медицинские исследования           | врач                          | дата ооследования | Результат                                           | Расшифровка   |                              | прочие центры |  |
| 1          | и Пристано -                                                                |           | СОСКОБ НА ЭНТЕРОБИОЗ               | Василькова Евглена Варруховна | 2024-06-20        | 🗸 Соскоб на энтерсбикоз отрицат. 🖉                  | (m 38,8900)   | Лабораторное<br>исспедование | ×             |  |
| 2          | <ul> <li>Пойствие -</li> </ul>                                              |           | ОСМОТР ДЕРМАТОВЕНЕРОЛОГОМ          | Василькова Евглена Варруховна | 2024-06-20        | ✓ Заразных кожных заболеваний нет                   | (не задано) 🖉 | Осмотр<br>врачом             | ×             |  |
| 3          | <ul> <li>Пействие -</li> </ul>                                              |           | Общий анализ крови (расширенный)   | (ve задачо)                   | 2024-07-03        | 🛩 Не обнаружено 🖉                                   | (не задано) 🖉 | Лабораторное<br>исследование | ×             |  |
| 4          | 🖍 🗊<br>Ві Действие -                                                        |           | ОСМОТР ОФТАЛЬМОЛОГОМ               | (He 38,08HO)                  | 2024-07-03        | ✓ Медицинские противолоказания к работе не выявлены | (не задано) 🖉 | Осмотр<br>врачом             | ×             |  |
| 5          | 18                                                                          |           |                                    |                               |                   |                                                     |               | Лабораторнов                 |               |  |

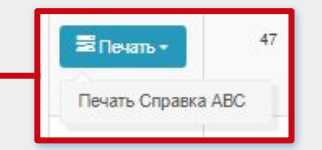

Чтобы распечатать справку, нажмите на кнопку «Печать» и выберите необходимый шаблон, введенный ранее, при создании услуги, на вкладке «Шаблон» (стр. 7).

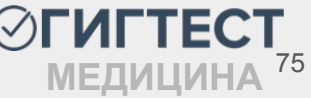

### Пункт меню «Учет бланков»

Рабочая область данного блока содержит информацию о внесенных ранее поступлениях бланков, а также позволяет добавить новое поступление.

Чтобы создать новое поступление бланков нажмите «Добавить новое поступление».

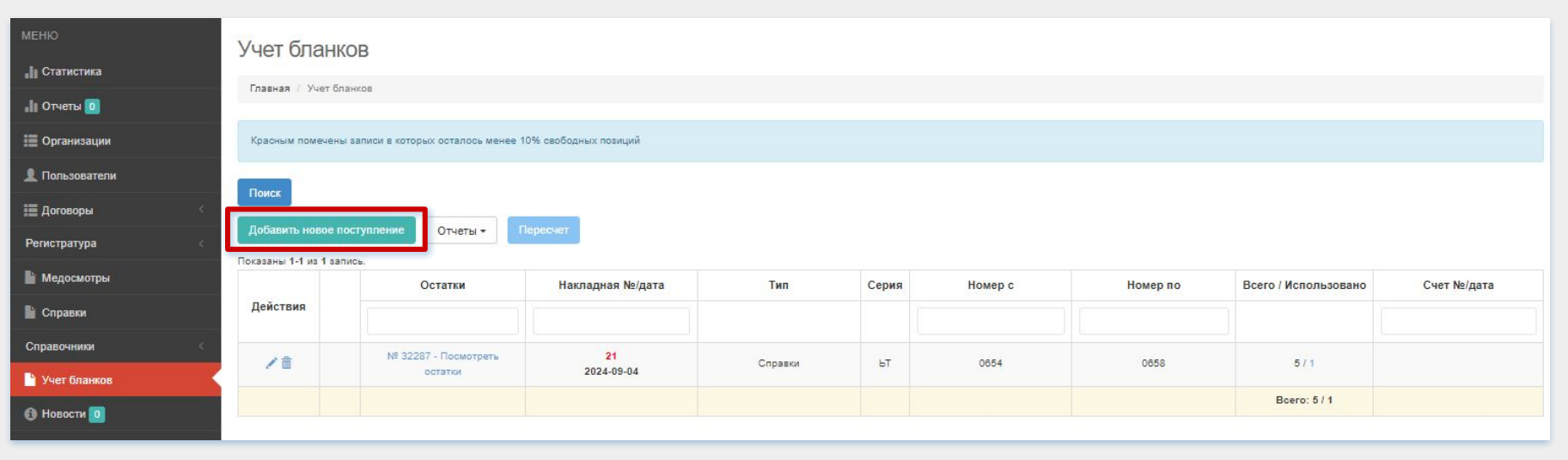

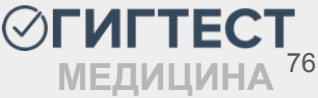

#### Добавление нового поступления

| Новое поступление                                |      |  |
|--------------------------------------------------|------|--|
| Главная / Учет бланков / Новое поступли          | ение |  |
| Накладная                                        |      |  |
| № накладной *                                    |      |  |
| Дата поступления *                               |      |  |
| Например, 2016-05-30                             |      |  |
| Тип *                                            |      |  |
| Справки                                          |      |  |
| Серия                                            |      |  |
| Указываетоя для голограмм и справок<br>Номер с * |      |  |
| Номер по                                         |      |  |
| Счет                                             |      |  |
| № счета                                          |      |  |
| Дата выписки счета                               |      |  |
| Например, 2016-05-30                             |      |  |
| Сохоанить                                        |      |  |

На открывшейся странице добавления нового поступления бланков необходимо заполнить предложенные поля:

- В блоке «Накладная» укажите номер и дату накладной, по которой получены данные бланки, при ее наличии;
- Поле «Тип» заполнено автоматически значением Справки.
- В поле «Серия» укажите серию полученного диапазона бланков (при наличии);
- Поля «Номер с», «Номер по» заполните первым и последним номером полученного диапазона;
- В блоке «Счет» укажите номер и дату счета при необходимости;

По завершению заполнения нажмите «Сохранить».

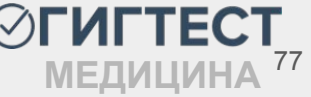

После добавления нового поступления бланков, он будет отображен в рабочей области пункта меню «Учет бланков».

| ⊘гигтест ≡          | 😌 Включите двухф                             | ракторную аутентификацию                                               |                   |         |       |         |          |                        | Проверка Л/  | МК и протоколов (РФ) |  |
|---------------------|----------------------------------------------|------------------------------------------------------------------------|-------------------|---------|-------|---------|----------|------------------------|--------------|----------------------|--|
| МЕНЮ                | Учет бланков                                 |                                                                        |                   |         |       |         |          |                        |              |                      |  |
| <b>Л</b> Статистика | 5 Ior oriar                                  |                                                                        |                   |         |       |         |          |                        |              |                      |  |
| "II Отчеты 🧕        | Главная / Учет                               | Главная / Учет бланков                                                 |                   |         |       |         |          |                        |              |                      |  |
| 1 Пользователи      | Красным помече                               | Красным помечены вапиои в которых осталось менее 10% сеободных повкций |                   |         |       |         |          |                        |              |                      |  |
| 🗮 Договоры          |                                              |                                                                        |                   |         |       |         |          |                        |              |                      |  |
| 👤 Заявители         | Rows                                         |                                                                        |                   |         |       |         |          |                        |              |                      |  |
| 📔 Медосмотры        | Добавить новое поступление Отметы + Перескег |                                                                        |                   |         |       |         |          |                        |              |                      |  |
| Справки             | Показаны 1-4 из 4 з                          | Остотич                                                                | Harmanuan No/mara | Tur     | Conus | House   | House to | Rooro / Monori conque  | Cupt No/para | (huguan (hEV/2)      |  |
| Справочники         | Действия                                     | Octain                                                                 | паладпая недата   |         | Серия | помер с | помер по | DCero / WCITO/IBSOBARO | Счет недата  | Любой *              |  |
| 🎦 Учет бланков      |                                              |                                                                        |                   |         |       |         |          |                        |              |                      |  |
| Новости     П       | <b>/</b>                                     | остатки                                                                | 2024-02-12        | Справки | 68    | 1000    | 1003     | 4/1                    |              |                      |  |
| Помощь              | / ₫                                          | № 9563 - Посмотреть<br>остатки                                         | 1<br>2024-02-01   | Справки | 98    | 1000    | 1010     | 11/1                   |              |                      |  |

На данной странице вы можете отредактировать информацию по внесенному поступлению, нажав на «Карандаш», а также удалить его, нажав на «Корзину».

Поиск по номеру накладной, по первому и последнему номеру диапазона, а также по номеру счета вы можете выполнить, используя поля фильтра под наименованием столбца.

После корректировки поступлений вы можете выполнить пересчет бланков, нажав на кнопку «Пересчет». На открывшейся странице укажите ваши регион и организацию, нажмите «Пересчитать». В этом случае система пересчитает номера бланков, которые были использованы при создании справок, и отобразит актуальную информацию об их использовании в таблице.

Нажав на кнопку «Поиск» вам расширенный откроется фильтр. Здесь ΒЫ можете выполнять ПОИСК поступлений И номеров бланков, установив необходимые параметры запроса.

| Тип                        |    | Номер бланка |          |
|----------------------------|----|--------------|----------|
| Bce                        |    |              |          |
| Фильтр по дате поступления |    | Номер с      |          |
| C -                        | По |              |          |
| Фильтр по дате списания    |    | Номер по     |          |
| C -                        | По |              | <b>Г</b> |
| Организация                |    |              |          |
| Выберите организацию       |    |              |          |
| Скрыть завершенное         |    |              |          |
|                            |    |              |          |

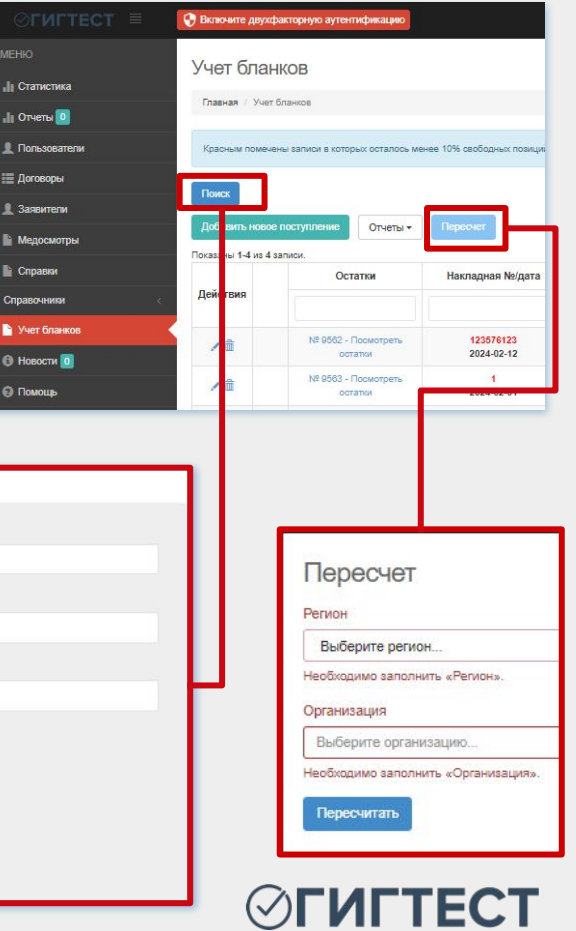

Чтобы посмотреть информацию по каждому бланку поступления, следует нажать «Посмотреть остатки».

|          | Остатки                                      | Накладная №/дата        | Тип     | Серия | Номер с | Номер по | Всего / Использовано | Счет №/дата |
|----------|----------------------------------------------|-------------------------|---------|-------|---------|----------|----------------------|-------------|
| Деиствия |                                              |                         |         |       |         |          |                      |             |
| 1        | <u>№ 9562 - Посмотреть</u><br><u>остатки</u> | 123576123<br>2024-02-12 | Справки | 68    | 1000    | 1003     | 4/1                  |             |

На открывшейся странице «Остатки» отображена информация об использовании бланков, о дате использования, а также испорчен ли бланк.

| Оста   | атки               |                     |             |                    |           |            |
|--------|--------------------|---------------------|-------------|--------------------|-----------|------------|
| Главна | ая / Остатки       |                     |             |                    |           |            |
| оказан | ы 1-4 из 4 записи. |                     |             |                    |           |            |
| #      | № накладной        | № бланков ЛМК/марок | Использован | Дата использования | Испорчена |            |
|        | 9562               |                     | •           |                    | •         |            |
|        | 9562               | 1000                | ×           | 2024-02-12         | нет       | × 🕯        |
|        | 9562               | 1001                | ×           | (не задано)        | Het       | 1          |
| 8      | 9562               | 1002                | ×           | (не задано)        | нет       | <b>/</b> = |
| i .    | 9562               | 1003                | ×           | (не задано)        | нет       | ( FLAF     |
|        |                    |                     |             |                    |           |            |

Чтобы отобразить информацию о браке бланка, в колонке *«Испорчена»* нажмите на *«Нет»* в строке с необходимым номером бланка.

| Ост    | атки<br>ная / Остатки |                     |             |                    |                      |                               |
|--------|-----------------------|---------------------|-------------|--------------------|----------------------|-------------------------------|
| Показа | ны 1-4 из 4 записи.   |                     |             |                    |                      |                               |
| #      | № накладной           | № бланков ЛМК/марок | Использован | Дата использования | Испорчена            |                               |
|        | 9562                  |                     | •           |                    |                      |                               |
| 1      | 9562                  | 1000                | ×           | 2024-02-12         | нот 🖍 🗎              | 🕑 Редактировать Испорчена 🛛 🗙 |
| 2      | 9562                  | 1001                | ×           | (не задано)        | нет 🗡 🛍              | да                            |
| 3      | 9562                  | 1002                | ×           | (не задано)        | нт. / â              | ✓ HET                         |
| 4      | 9562                  | 1003                | ×           | (не задано)        | н <mark>т</mark> / 🕯 | Причина порчи                 |
|        |                       |                     |             |                    |                      |                               |
|        |                       |                     |             |                    |                      | 0 🗸                           |

В открывшемся диалоговом окне установите значение *«Да»*, при необходимости укажите причину порчи. Нажмите на кнопку *«Галочка»*, чтобы применить действие.

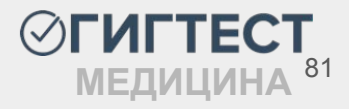

Чтобы удалить бланк из диапазона, нажмите на значок *«Корзина»*. Чтобы отредактировать информацию об использовании бланка нажмите *«Карандаш»*.

| азан    | ы 1-4 из 4 записи.<br>№ накладной       | № бланков ЛМК/марок | Использован    | Дата использования                  | Испорчена                    |                                                    |
|---------|-----------------------------------------|---------------------|----------------|-------------------------------------|------------------------------|----------------------------------------------------|
|         | 9562                                    |                     | •              |                                     | -                            |                                                    |
|         | 9562                                    | 1000                | ~              | 2024-02-12                          | нет                          |                                                    |
|         | 9562                                    | 1001                | ×              | (не задано)                         | нет 🖍 🛍                      |                                                    |
|         | 9562                                    | 1002                | ×              | (не задано)                         | нет 🖍 🛍                      | Обновить                                           |
|         | 9562                                    | 1003                | ×              | (не задано)                         | нет 🖍 🛍                      |                                                    |
|         |                                         |                     |                |                                     |                              | Главная / Остатки / Ордате                         |
|         |                                         |                     |                |                                     |                              |                                                    |
|         |                                         |                     |                |                                     |                              | № бланков ЛМК/марок                                |
| _       | ( (                                     |                     |                |                                     |                              | № бланков ЛМК/марок<br>1000                        |
| С.      | ли бланк не был ис                      | пользова            | ан, нс         | о отображена инфо                   | ормация о его                | № бланков ЛМК/марок<br>1000<br>№ накладной         |
| C.<br>C | ли бланк не был ис<br>пользовании. сним | пользова<br>ите гал | ан, нс<br>очкv | о отображена инфо<br>«Использован». | ормация о его<br>и сохраните | № бланков ЛМК/марок<br>1000<br>№ накладной<br>9562 |

### Загрузка и установка КриптоПро ЭЦП Browser plug-in:

На сайте <u>https://cryptopro.ru</u> выберите пункт меню Продукты – Дополнительное ПО -КриптоПро ЭЦП Browser plug-in.

| КРИПТОПРО КЛЮЧЕВ В ЗАЩИТ                                                                                      | <b>ВОЕ СЛОВО</b><br>е информации                          | Поиск                             |
|----------------------------------------------------------------------------------------------------|-----------------------------------------------------------|-----------------------------------|
| О компании Продукты Услуги   І                                                                                | Партнёры   Поддержка   Купить                             | Скачать   Блог   Форум            |
| КриптоПро СSР<br>КриптоПро JCР<br>Прогг<br>Элект КриптоПро .NET<br>Элект КриптоПро HSM<br>ЗаКон КриптоПро DSS | Ы С ЭЛЕКТРОННОЙ ПОД<br>для работы с<br>Федеральным<br>си» | писью                             |
| КриптоПро NGate                                                                                               |                                                           |                                   |
| КриптоПро Центр Мониторинга<br>Счегон<br>КриптоПро РКІ-Кластер                                                |                                                           | Самое необходимое                 |
| Клиента КриптоПро Архив<br>КриптоПро IPsec                                                                    | Разработчикам                                             | 🕞 КриптоПро СSP                   |
| Дополнительное ПО                                                                                             | Epaysep Chromium-Gost                                     |                                   |
| СКЭН СО Смарт-картами и ОЗВ-ключами                                                                           | КриптоПро ЭЦП Browser plug-in                             | Модуль для работы с ЭП в браузере |
| Оборудование Крип                                                                                             | Приложение cryptcp                                        | уже включён в дистрибутив         |
| С Сертификаты                                                                                                 | КриптоПро Office Signature                                |                                   |
| Свидетельства на ПО                                                                                           | КриптоПро PDF                                             | K                                 |
| (unsumm) (in the                                                                                              | КриптоПро AirKey                                          | Купить                            |
|                                                                                                    | Защищенная мобильность                                    |                                   |

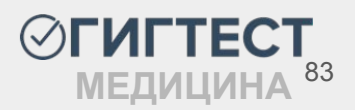

На открывшейся странице скачайте плагин.

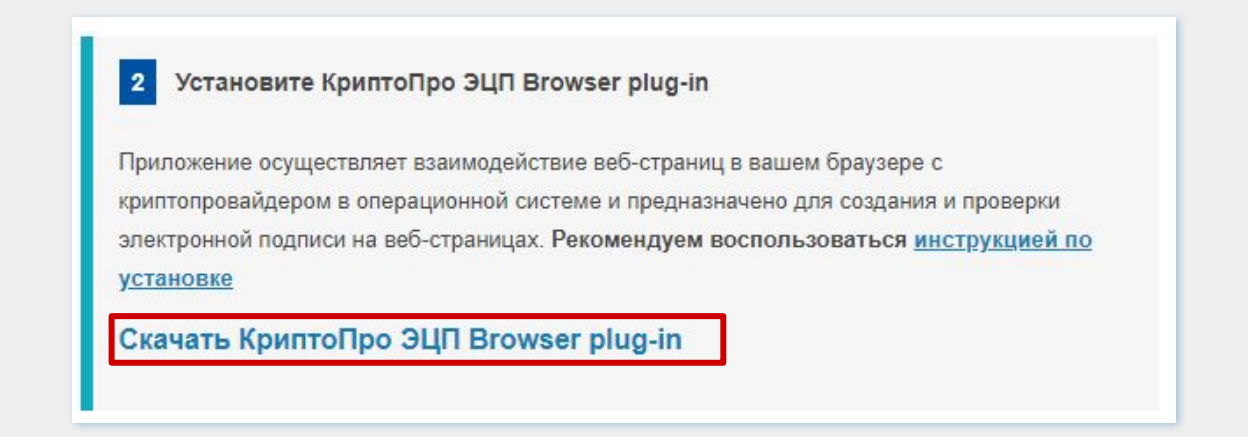

После загрузки запустите исполняемый файл cadesplugin.exe

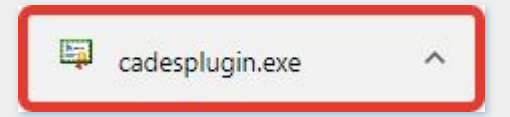

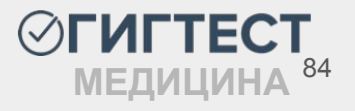

Установите загруженный файл «КриптоПро ЭЦП Browser plug-in»

| КриптоПро ЭЦП Browser plug-in | ×             |
|-------------------------------|---------------|
| Установить КриптоПро ЭЦП Вго  | wser plug-in? |
| Да                            | Нет           |

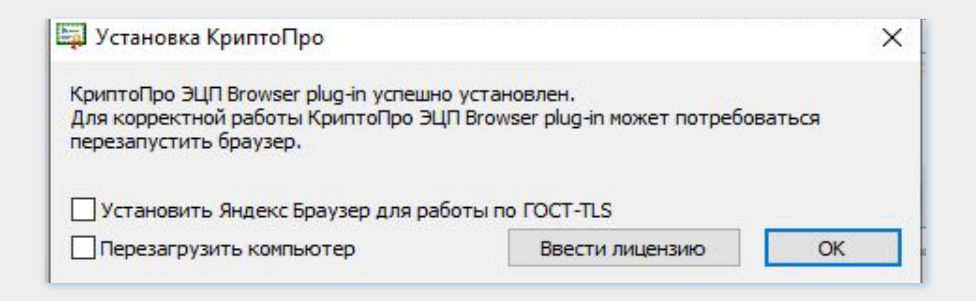

После завершения установки плагина перезапустите браузер. В некоторых случаях требуется перезагрузка компьютера. Диалоговое окно выдаст соответствующее предупреждение.

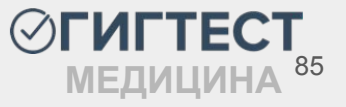

### Активация КриптоПро ЭЦП Browser plug-in:

В зависимости от используемого браузера настройки по активации плагина различаются.

### Браузер Chrome (Chromium Edge, Chromium Gost):

Запустите браузер и дождитесь оповещения об установленном расширении "CryptoPro Extension for CAdES Browser Plug-in". Включите это расширение.

Расширение доступно по ссылке.

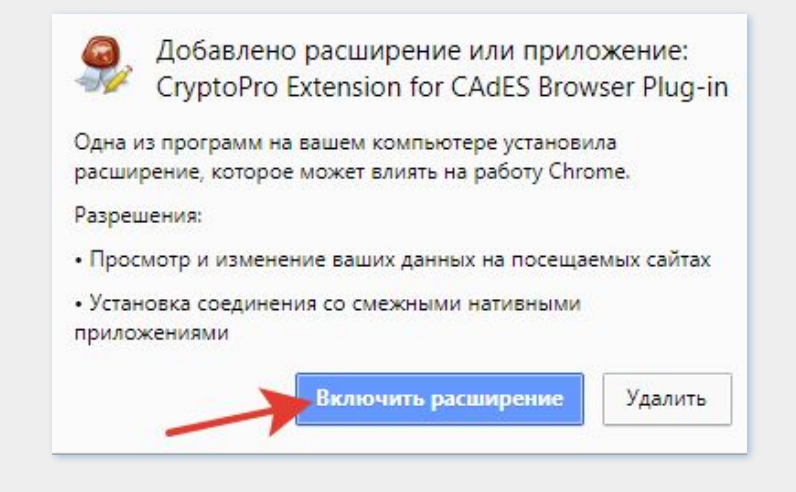

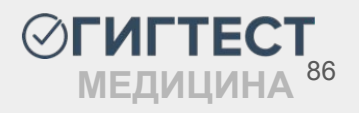

Перейдите в меню настроек браузера. Выберите пункт "Расширения - Управление расширениями" и включите плагин.

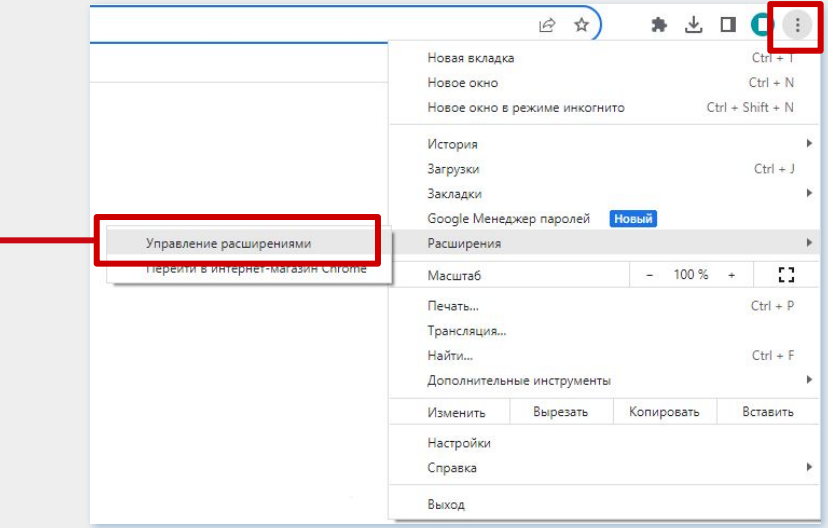

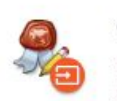

Сведения

Удалить

CryptoPro Extension for CAdES Browser ... 1.2.13 Расширение позволяет использовать КриптоПро ЭЦП Browser plug-in в браузере. Для работы требует установленного ЭЦП

> ✓ ГИГТЕСТ МЕДИЦИНА<sup>87</sup>

### Активация КриптоПро ЭЦП Browser plug-in:

### Браузер Орега или Яндекс.Браузер:

Расширение доступно по ссылке.

| Opera addons Расширения Фоновые рисунки Разработка                                                                                                    | войти                                                      |
|----------------------------------------------------------------------------------------------------|------------------------------------------------------------|
| <u>Домой</u> > <u>Расширения</u> > <u>Инструменты разработчика</u> > CryptoPro Extension for CAdES Browser Plug-in                                                                                                    | Поиск дополнений 🔍                                         |
| СтурtoPro Extension for CAdES Browser Plug-in<br>автор: cryptopro<br>4.2/5 Ваша оценка:                                                                                                    | + Добавить в Орега                                         |
| Всего оценок: 115                                                                                                    |                                                            |
| Расширение позволяет использовать КриптоПро ЭЦП Browser plug-in в браузере. Для работы требует<br>установленного ЭЦП Browser plug-in.<br>Пашиоо расширошио возрадать создалать и проворять цифров но волянии и использованием. | О расширении                                               |
| КриптоПро ЭЦП Browser plug-in в браузерах на основе Chromium (Google Chrome, Opera,<br>Яндекс.Браузер и др.) для торгов, банкинга, подачи отчетности в ФНС, Росстат и другие органы.                                           | Загрузки: 6 100 090<br>Категория: Инструменты разработчика |

**ОГИГТЕСТ** МЕДИЦИНА<sup>88</sup>

Активация КриптоПро ЭЦП Browser plug-in:

### Браузер Firefox:

#### Расширение доступно по ссылке.

|                    |                                                                      |                          | Новое окно Ctrl+N                 |
|--------------------|----------------------------------------------------------------------|--------------------------|-----------------------------------|
|                    | Найти больше пополнений Поиск на addons mozilla                      |                          | Новое приватное окно Ctrl+Shift+P |
|                    |                                                                      |                          | Закладки >                        |
| *<>>> Рекомендации |                                                                      | 161                      | Журнал >                          |
| +0                 | этравление расширениями                                              | ~                        | Загрузки Ctrl+J                   |
| Расширения         | Включены                                                             |                          | Дополнения и темы Ctrl+Shift+A    |
| 🚽 Темы             | Советник Яндекс.Маркета                                              | <b>•••</b>               | Печать Ctrl+P                     |
| 🗂 Плагины          | ••• Находит нужные вам товары и услуги по более выгодной цене        |                          | Сохранить как Ctrl+S              |
|                    |                                                                      |                          | Найти на странице Ctrl+F          |
|                    | CryptoPro Extension for CAdES Browser Plug-in 😳                      |                          | Масштаб — 100% + 🖍                |
|                    | Расширение позволяет использовать КриптоПро ЭЦП Browser plug-in в бр | аузере. Для ра 🗍 Удалить | Настройки                         |
|                    |                                                                      |                          | Другие инструменты >              |
|                    |                                                                      | Пожаловаться             | Справка >                         |
|                    |                                                                      | Управление               | Выход Ctrl+Shift+Q                |

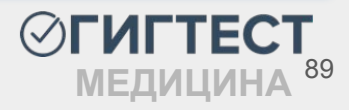

 $\bigtriangledown$ 

Войти

Ctrl+T

Синхронизация и сохранение

3

данных

Новая вкладка

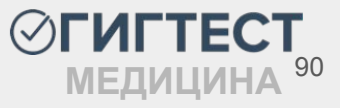

- -ПИЩЕБЛОК ДЕТСКОЙ ОБРАЗОВАТЕЛЬНОЙ ОРГАНИЗАЦИИ
- -ПРОЧИЕ ПИЩ. ПРОМ.
- -ПРОИЗВОДСТВО ХЛЕБОБУЛОЧНЫХ ИЗДЕЛИЙ
- -РЫБОПЕРЕРАБАТЫВАЮЩИЕ ПРЕДПРИЯТИЯ
- МЯСОПЕРЕРАБАТЫВАЮЩИЕ ПРЕДПРИЯТИЯ
- ПРОИЗВОДСТВО МОЛОКА И МОЛОЧНЫХ ПРОДУКТОВ
- ПИЩЕБЛОК ОБРАЗОВАТЕЛЬНОЙ ОРГАНИЗАЦИИ (ССУЗ, ВУЗ)
- ПИЩЕБЛОК МЕДИЦИНСКОЙ ОРГАНИЗАЦИИ
- КРЕМОВО-КОНДИТЕРСКОЕ ПРОИЗВОДСТВО
- ПРОД. ТОРГОВЛЯ
- ПРОД. БАЗА
- ОБЩЕПИТ

#### ПРОДУКТЫ (КРОМЕ РЫНКОВ)

## Приложение 2. Перечень категорий

### **ПРОДОВОЛЬСТВЕННЫЕ РЫНКИ** -ПРОД. РЫНОК

#### ПРОМ. ТОРГОВЛЯ

-ПРОМ. СКЛАД -ПРОМ. ТОРГОВЛЯ

**ПРОМ. РЫНОК** -ПРОМ. РЫНОК

#### ПРОИЗВОДСТВО И РЕАЛИЗАЦИЯ ЛЕКАРСТВЕННЫХ СРЕДСТВ

- АПТЕЧНЫЕ УЧРЕЖДЕНИЯ
- МЕДИЦИНСКАЯ ПРОМЫШЛЕННОСТЬ

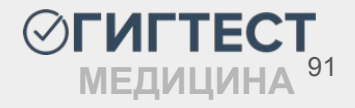

### ДОШКОЛЬНЫЕ ОБРАЗОВАТЕЛЬНЫЕ УЧРЕЖДЕНИЯ

-ДЕТСКИЙ ДОМ (ДОШКОЛЬНЫЙ) -ДЕТСКИЙ САД -Д/САД – НАЧ. ШКОЛА -ДОМ РЕБЕНКА -РАБОТА В СЕМЬЕ -ЯСЛИ–САД

### ОБЩЕОБРАЗОВАТЕЛЬНЫЕ УЧРЕЖДЕНИЯ

-ГИМНАЗИЯ

-ЛИЦЕЙ

-ШКОЛА

-ШКОЛА–ИНТЕРНАТ

-ИНТЕРНАТ ДЕТСКИЙ

-ЦЕНТР ОБРАЗОВАНИЯ

-ДЕТСКИЙ ДОМ (ШКОЛЬНЫЙ)

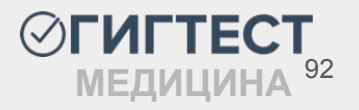

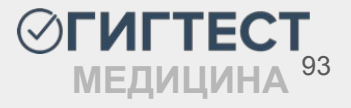

### ИНОСТРАННЫЕ ГРАЖДАНЕ ЭПИДЗНАЧИМЫХ ПРОФЕССИЙ -ИНОСТРАННЫЕ ГРАЖДАНЕ ЭПИДЗНАЧИМЫХ ПРОФЕССИЙ

### **ВЫСШИЕ УЧЕБНЫЕ ЗАВЕДЕНИЯ** -ВУЗ

- -УЧИЛИЩЕ
- -ТЕХНИКУМ
- -ПРОФУЧИЛИЩЕ
- -ПЕДУЧИЛИЩЕ
- -МУК
- -МУЗУЧИЛИЩЕ
- -КОЛЛЕДЖ -МЕДУЧИЛИЩЕ

### СРЕДНИЕ СПЕЦИАЛЬНЫЕ УЧЕБНЫЕ ЗАВЕДЕНИЯ

# Приложение 2. Перечень категорий

### СОЦИАЛЬНЫЕ УЧРЕЖДЕНИЯ ДЛЯ ДЕТЕЙ

- -ПАНСИОНАТ
- -СОЦИАЛЬНЫЙ ПРИЮТ
- -ПРИЮТ
- -РЕАБИЛИТАЦИОННЫЙ ЦЕНТР
- -ЦСО

### СОЦИАЛЬНЫЕ УЧРЕЖДЕНИЯ ДЛЯ ВЗРОСЛЫХ

- -ЦСО
- -ПАНСИОНАТ
- -ИНТЕРНАТ
- -СОЦИАЛЬНЫЙ ПРИЮТ
- -ПРИЮТ
- -РЕАБИЛИТАЦИОННЫЙ ЦЕНТР

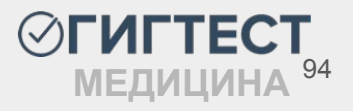

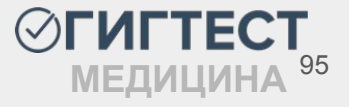

- -ЦЕНТР ГИГИЕНЫ И ЭПИДЕМИОЛОГИИ
- -АМБУЛАТОРИЯ
- -МЕДИЦИНСКИЙ ПУНКТ
- -МЕДИКО-САНИТАРНАЯ ЧАСТЬ
- -ПОДСТАНЦИЯ СКОРОЙ ПОМОЩИ
- -САНАТОРИЙ
- -СТОМАТОЛОГИЯ
- -РОДИЛЬНЫЙ ДОМ
- -ПОЛИКЛИНИКА
- -МЕДИЦИНСКИЙ ЦЕНТР
- -диспансе -КЛИНИКА
- -ДИСПАНСЕР
- -ДЕТСКАЯ ВОЛЬНИЦА -ДЕТСКАЯ ПОЛИКЛИНИКА
- -БОЛЬНИЦА -ДЕТСКАЯ БОЛЬНИЦА
- МЕДИЦИНСКАЯ ДЕЯТЕЛЬНОСТЬ

### КОММУНАЛЬНО-БЫТОВОЕ ОБСЛУЖИВАНИЕ

- -БАНЯ
- -БАССЕЙН
- -ДОМ ОТДЫХА
- -ОБЩЕЖИТИЕ
- -ГОСТИНИЦА
- -ПАНСИОНАТ
- -ПАРИКМАХЕРСКАЯ
- -ПРАЧЕЧНАЯ
- -ПУНКТ ПРИЕМА БЕЛЬЯ
- -САЛОН КРАСОТЫ
- -САУНА
- -ФОК
- -ХИМЧИСТКА
- -ЖКХ
- -КОМ.-БЫТ. В ЛПУ
- -ВОДОПРОВОДНЫЕ СООРУЖЕНИЯ
- -ПРОЧИЕ ОРГАНИЗАЦИИ

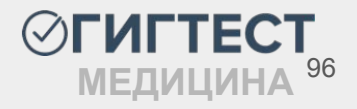

#### ДОПОЛНИТЕЛЬНОЕ ОБРАЗОВАНИЕ

-БИБЛИОТЕКА -ДОМ ТВОРЧЕСТВА -МУЗ. ШКОЛА -СПОРТШКОЛА -СТУДИЯ -ХУД. ШКОЛА -ЦВР -ШКОЛА ИСКУССТВ -ПРОЧИЕ ДЕТСКИЕ ОЗДОРОВИТЕЛЬНЫЕ УЧРЕЖДЕНИЯ -ГОРОДСКОЙ ЛАГЕРЬ -ДАЧА -ДЕТСКИЙ САНАТОРИЙ -ЗАГОРОДНЫЙ ЛАГЕРЬ -ПАЛАТОЧНЫЙ ЛАГЕРЬ -ЛАГЕРЬ ТРУДА И ОТДЫХА -ЛЕСНАЯ ШКОЛА -САНАТОРНАЯ ШКОЛА -САНАТОРНЫЙ Д/САД

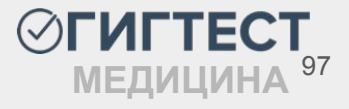

### ПАССАЖИРСКИЙ ТРАНСПОРТ

-ГОРОДСКОЙ ТРАНСПОРТ -ПРОВОДНИКИ (СТЮАРДЫ)

#### ПРОЧИЕ

-ВОДНЫЙ ТРАНСПОРТ

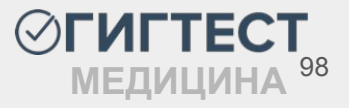